hтс

# 使用指南

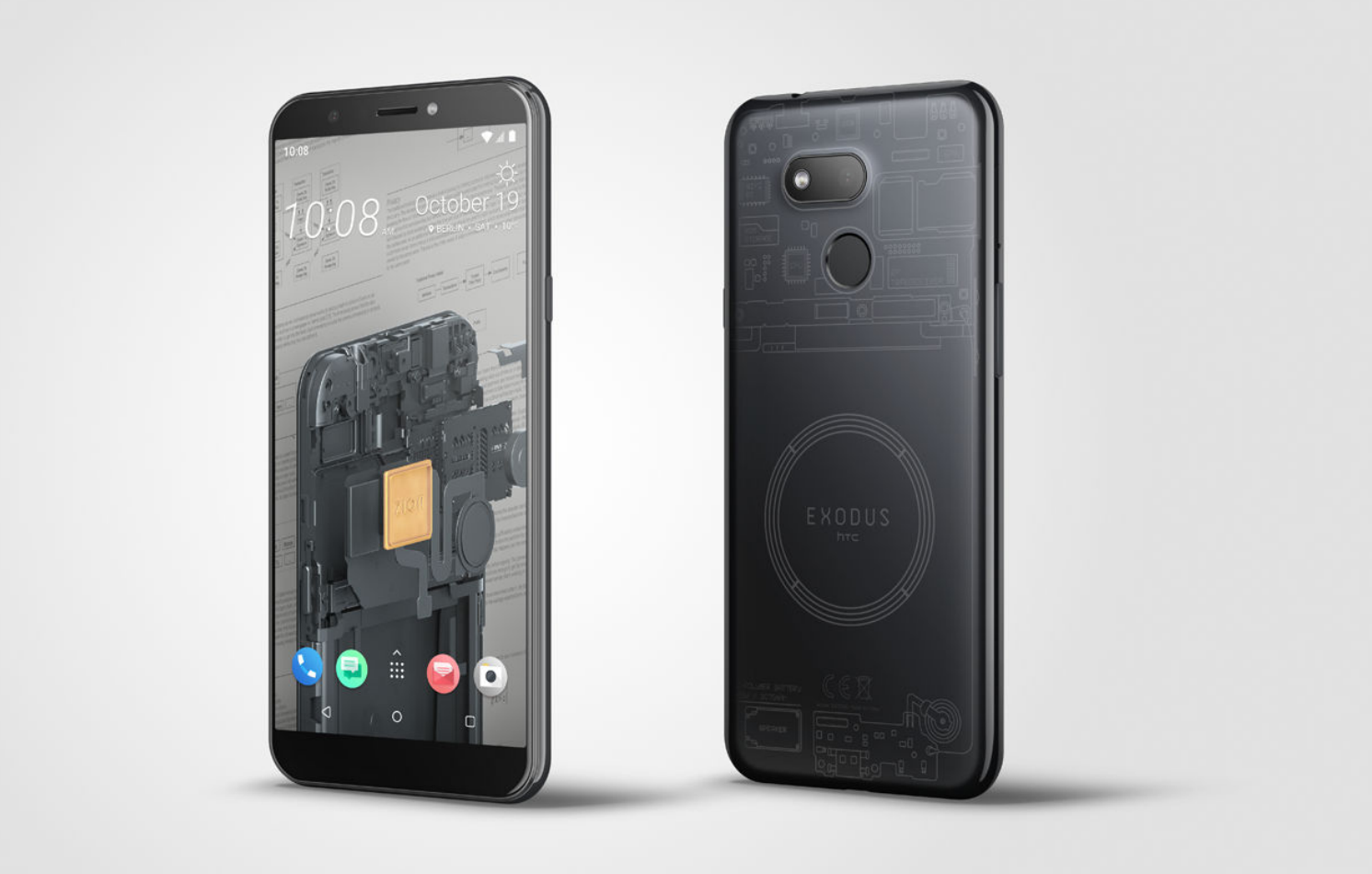

# HTC EXODUS 1s

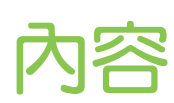

# 手機上的各種便利功能

| Trusted Execution Environment | 9  |
|-------------------------------|----|
| Zion                          | 9  |
| 社交密鑰還原                        | 9  |
| Android 8                     | 10 |
| 完全個人專屬                        | 11 |
|                               |    |

# 打開包裝與設定

| HTC EXODUS 1s 概觀         | 12 |
|--------------------------|----|
| 插入 nano SIM 卡和 microSD 卡 | 13 |
| 為電池充電                    | 15 |
| 開啟或關閉手機                  | 15 |
| 初次設定手機                   | 16 |
| 新增社交網路、電子郵件帳號等           | 16 |
| 選擇要用於數據連線的 nano SIM 卡    | 17 |
| 選擇用來傳送 SMS 和 MMS 的 SIM 卡 | 17 |
| 使用雙網路管理員管理 nano SIM 卡    | 18 |
| 指紋辨識器                    | 18 |
|                          |    |

.....

# Zion Vault

| Zion 各項功能                  | 20 |
|----------------------------|----|
| 初次設定 Vault                 | 20 |
| 設定社交密鑰還原                   | 21 |
| <b>還原</b> Vault            | 22 |
| 專送加密貨幣或代幣                  | 24 |
| 檢查交易紀錄和市場資訊                | 25 |
| 要求和接收付款                    | 26 |
| 管理收藏品                      | 26 |
| 設定                         | 27 |
| 協助朋友設定社交密鑰還原               | 28 |
| 使用交易所買賣加密貨幣                | 28 |
| 在 HTC EXODUS 1s 上設定比特幣完整節點 | 29 |
| 完整節點相關須知                   | 29 |
| 關於比特幣完整節點                  | 30 |
|                            |    |

# 搭配其他應用程式使用 Zion

| 在其他應用程式上的 Zion 密鑰管理    | 31 |
|------------------------|----|
| 使用 DApp Hub            | 31 |
| 搭配其他應用程式使用 Zion        | 32 |
| 搭配其他應用程式使用受 Zion 保護的密鑰 | 33 |
| 使用 Zion 在其他應用程式中驗證     | 34 |
| 使用 Zion 簽署來自其他應用程式的交易  | 34 |
| 與其他應用程式分享您的公鑰          | 35 |
| 使用 Zion 中的 DeFi        | 35 |
|                        |    |

### 基本資訊

| <b>擷取手機畫面</b>             | 36 |
|---------------------------|----|
| HTC Sense 主畫面             | 36 |
| 開啟或關閉睡眠模式                 | 36 |
| 鎖定螢幕                      | 37 |
| 觸控手勢                      | 37 |
| 認識手機設定                    | 40 |
| 使用快速設定                    | 41 |
| 重新啟動 HTC EXODUS 1s (軟體重設) | 42 |
| 通知                        | 42 |
| 選取、複製及貼上文字                | 44 |
| 輸入文字                      | 44 |
|                           |    |

# 更新

| 軟體與應用程式更新                | 46 |
|--------------------------|----|
| 安裝軟體更新                   | 46 |
| 安裝應用程式更新                 | 47 |
| 從 Google Play 商店安裝應用程式更新 | 47 |

# 主畫面配置與字型

| 新增或移除小工具面板        | 48 |
|-------------------|----|
| 變更主畫面             | 48 |
| 設定主畫面桌布           | 49 |
| 變更預設字型大小          | 49 |
| 啟動列               | 49 |
| 新增主畫面小工具          | 50 |
| 新增主畫面捷徑           | 50 |
| 移動主畫面項目           | 51 |
| 移除主畫面項目           | 51 |
| 分類小工具面板和啟動列上的應用程式 | 51 |
|                   |    |

# 主題

| 何謂 HTC 主題?   | 53 |
|--------------|----|
| 下載主題或個別項目    | 53 |
| 自行建立主題       | 53 |
| 尋找主題         | 54 |
| 編輯主題         | 54 |
| 刪除主題         | 55 |
| 選擇主畫面桌面      | 56 |
| 使用貼圖作為應用程式圖示 | 56 |
| 多張桌布         | 57 |
| 依時間而變換的桌布    | 57 |
| 鎖定螢幕桌布       | 58 |
|              |    |

## 音效

| 變更來電鈴聲 | 59 |
|--------|----|
| 變更通知音效 | 59 |
| 設定預設音量 | 59 |

#### 拍照和錄影

| 相機基本資訊    | 60 |
|-----------|----|
| 拍攝相片      | 61 |
| 拍攝連續的相片   | 61 |
| 拍攝影片      | 61 |
| 拍攝自拍照     | 62 |
| 拍攝自拍影片    | 62 |
| 使用美膚功能    | 63 |
| 使用自拍計時器拍照 | 63 |
| 拍攝全景相片    | 63 |
|           |    |

### 手機通話功能

| 發打電話         | 64 |
|--------------|----|
| <b>收到來電</b>  | 65 |
| 緊急電話         | 65 |
| 通話期間可以執行的動作  | 65 |
| 没定多方通話       | 66 |
| 通話記錄         | 67 |
| 辺換靜音、震動和一般模式 | 67 |
|              |    |

# 簡訊與多媒體簡訊

| 透過 Android 訊息傳送簡訊或多媒體簡訊 | 58 |
|-------------------------|----|
|                         |    |

| 竪   | 44  | 2 | ٦ |   |
|-----|-----|---|---|---|
| 491 | γĮΓ |   | / | ∕ |

.....

|           | •••••• |
|-----------|--------|
| 聯絡人清單     | 69     |
| 新增新的聯絡人   | 69     |
| 編輯聯絡人的資訊  | 70     |
| 將聯絡人分組成標籤 | 70     |
|           |        |

.....

#### 電池

| 延長電池使用時間的提示 | 72 |
|-------------|----|
| 使用省電模式      | 73 |
| 額示電池百分比     | 73 |
| 查看電池用量      | 74 |
| 應用程式電池最佳化   | 74 |
|             |    |

## 儲存空間

| 釋放儲存空間                    | 75 |
|---------------------------|----|
| 儲存空間類型                    | 76 |
| 我該將記憶卡當作可移除式或內部儲存空間使用呢?   | 76 |
| 將記憶卡設為內部儲存空間              | 77 |
| 在手機儲存空間和記憶卡之間移動應用程式及資料    | 77 |
| 在記憶卡之間移動檔案                | 78 |
| 在手機儲存空間和記憶卡之間複製或移動檔案      | 78 |
| 在 HTC EXODUS 1s 和電腦之間複製檔案 | 79 |
| 卸載記憶卡                     | 79 |
|                           |    |

| 傳輸                     |    |
|------------------------|----|
| 從舊手機取得內容的方法            | 80 |
| 從 Android 手機傳輸內容       | 80 |
| 在手機和電腦之間傳送相片、影片及音樂     | 81 |
|                        |    |
| 備份與重設                  |    |
| 備份 HTC EXODUS 1s       | 82 |
| 重設網路設定                 | 82 |
| 重設 HTC EXODUS 1s (硬重設) | 83 |
|                        |    |
| 安裝及移除應用程式              |    |
| 從 Google Play 商店取得應用程式 | 84 |
| 從網路下載應用程式              | 85 |
| 解除安裝應用程式               | 85 |
|                        |    |
| 管理應用程式                 |    |
| 存取應用程式                 | 86 |
| 排列應用程式                 | 86 |
| 應用程式捷徑                 | 87 |
| 切換最近使用的應用程式            | 88 |
| 同時使用兩個應用程式             | 88 |
| 使用子母畫面                 | 89 |
| 控制應用程式權限               | 89 |
| 設定預設應用程式               | 90 |
| 設定應用程式連結               | 90 |
| <b>停用應用程式</b>          | 90 |
| 使用應用程式                 |    |
| 時鐘                     | 91 |
| 設定鬧鐘                   | 91 |
| 氣象                     | 93 |
| Google 相簿功能介紹          | 93 |

# 網際網路連線

錄音程式

| 開啟或關閉數據連線                    | 96  |
|------------------------------|-----|
| 管理數據使用量                      | 96  |
| Wi-Fi 連線                     | 98  |
| 連線到 VPN                      | 99  |
| 安裝數位憑證                       | 100 |
| 使用 HTC EXODUS 1s 作為 Wi-Fi 熱點 | 100 |
| 透過 USB 分享網際網路連線              | 101 |

95

# 無線分享

| 開啟或關閉藍牙   | 102 |
|-----------|-----|
| 連接藍牙耳機    | 102 |
| 與藍牙裝置解除配對 | 103 |
| 使用藍牙接收檔案  | 103 |

#### 6 內容

使用 NFC

#### 一般設定

|          | ••••• |
|----------|-------|
| 請勿打擾模式   | 106   |
| 位置設定     | 108   |
| 飛航模式     | 108   |
| 設定螢幕關閉時間 | 108   |
| 螢幕亮度     | 109   |
| 夜燈       | 109   |
| 調整顯示大小   | 109   |
| 觸控音效和震動  | 109   |
| 變更顯示語言   | 110   |
| 旅行模式     | 111   |
|          |       |
|          |       |

#### 安全性設定

| 為 nano SIM 卡指派 PIN 碼 | 112 |
|----------------------|-----|
| 設定螢幕鎖定               | 112 |
| 設定智慧鎖                | 113 |
| 關閉鎖定螢幕               | 113 |
|                      |     |

| 協助工具設定                       |     |
|------------------------------|-----|
| 協助工具設定                       | 114 |
| 使用 TalkBack 操作 HTC EXODUS 1s | 114 |
| 商標和版權                        |     |
|                              |     |

.....

W

# 關於本指南

我們使用下列符號表示有用資訊和重要資訊:

此為註記。提供關於設定、常見問題以及在特定情況下之操作的詳細資訊。

此為提示。它將提供另一種可用於執行特定步驟或程序的替代方式。

📢 此表示為完成特定工作,或讓某項功能正常運作所需要的重要資訊。

此為警告。請注意以避免潛在問題或防止硬體損壞。

# 可復原資料重要注意事項

從裝置中刪除、清除、移除或抹除檔案及其他資料後,也許仍可用第三方的資料復原軟體加以復原。出廠重設可能會永久清除您行動裝置內的所有資料,包括個人資訊。

# 手機上的各種便利功能

## **Trusted Execution Environment**

Trusted Execution Environment (TEE) 是 HTC EXODUS 1s 的鎖定區域,隱藏在 Android 及不受信任的應用程式之外。此 TEE 將保存您的加密資產密鑰,無論是貨幣、代幣或不可替換代幣 (NFT)。

## Zion

Zion 讓您進行加密交易、檢視和管理加密收藏品,在管理加密資產的同時並掌管自己的密鑰。

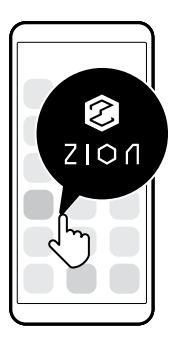

欲深入瞭解,請參閱 第 20 頁的 Zion 各項功能。

## 社交密鑰還原

社交密鑰還原是讓您的信任聯絡人協助您還原 Vault 的選用功能。

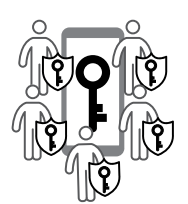

啟用社交密鑰還原時,您選擇的三到五個聯絡人可以下載應用程式以便傳送 還原資料給您。您的還原資料會分配給多個聯絡人,並透過聯絡人手機上的 應用程式進行重度加密。至少需要三個聯絡人才能還原 Vault。 10 手機上的各種便利功能

## Android 8

Android<sup>™</sup> 8 的功能讓應用程式及設定使用更加便利。以下扼要說明部分功能。

#### 子母畫面

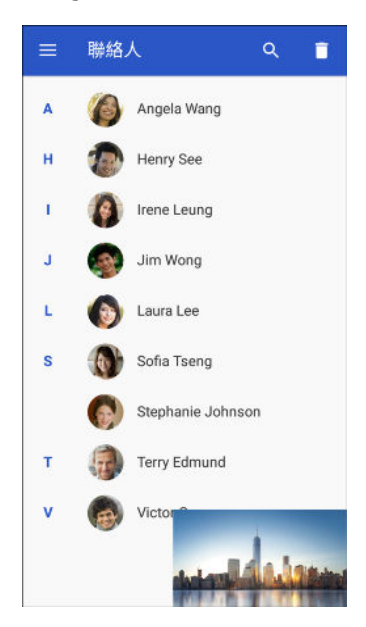

想邊看影片邊使用其他應用程式嗎?使用子母畫面功能將影片 縮小至小視窗。如需詳細資訊,請參閱第 89 頁的使用子母畫 面。

#### 暫停通知

暫停通知,以清空通知面板或鎖定螢幕上待檢視的通知。

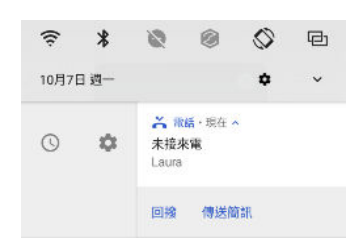

如需詳細資訊,請參閱第 44 頁的管理應用程式通知或第 37 頁的鎖定螢幕。

#### 通知小點

出現通知小點時,您馬上就知道有等待檢視的應用程式通知。應用程式圖示上出現一小點時,代 表有您錯過的通知。應用程式畫面和主畫面的應用程式圖示上都會出現小點。按住應用程式圖示 即可顯示可用通知的精簡版。請參閱第 44 頁的開啟或關閉通知小點。

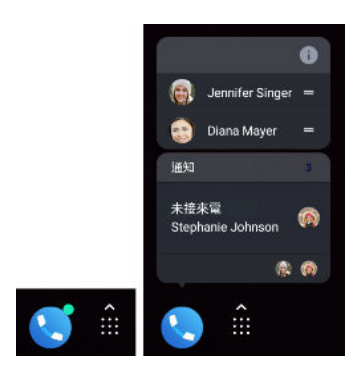

#### 改版的設定畫面

主要的設定畫面已經過順序重整,變得更簡潔好用。點選一個類別,並導覽至所需的設定。 想尋找某個設定,但想不起來在哪裡?只要搜尋一下即可。點選搜尋列,然後輸入要尋找的設定

前幾個字母。在結果清單中,點選所需項目即可直接進入該項目的畫面。

#### 其他功能

從 Google Play 商店以外的來源安裝應用程式,可以提高安全性。現在可依應用程式而定,授予 從未知來源下載和安裝應用程式的權限。請參閱第85頁的從網路下載應用程式。

## 完全個人專屬

HTC 主題讓您選擇桌布、圖示、鈴聲等等以建立自創主題,將手機個人化。

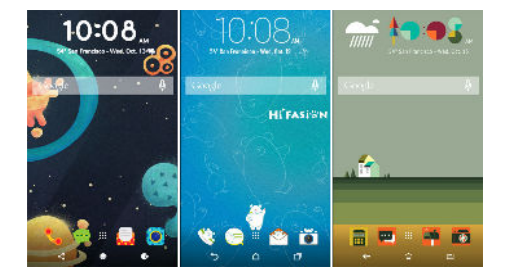

# 打開包裝與設定

## HTC EXODUS 1s 概觀

從包裝盒中取出 HTC EXODUS 1s 後,請先熟悉各個項目的位置,包括卡片固定座、各個按鍵控制項和感應器。

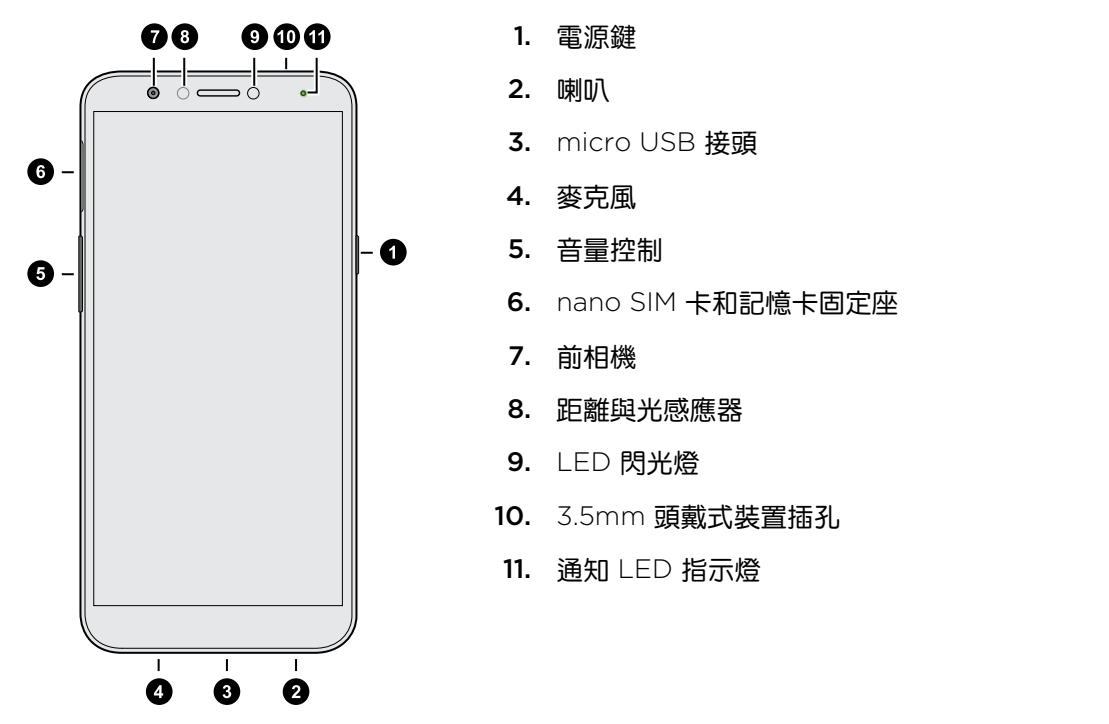

您必須簽訂 4G/LTE<sup>™</sup> 資費方案,才能使用電信業者的 4G/LTE 網路進行語音通話和數據服務。 請聯絡電信業者取得詳細資料。

- 如果要使用保護殼或螢幕保護貼,請勿遮住距離感應器。請購買 HTC EXODUS 1s 專用的保 護殼或螢幕保護貼。
  - 避免讓液體或灰塵跑入麥克風孔內,以免麥克風損壞。
  - 避免連接有金屬吊飾會懸掛在耳機插孔附近的耳機或配件,以免影響訊號收訊。
  - 請勿拆解手機的任何部位。請勿嘗試強制掀開手機或移除電池,否則手機或其電子零件可能 損壞,而使保固失效。

#### 13 打開包裝與設定

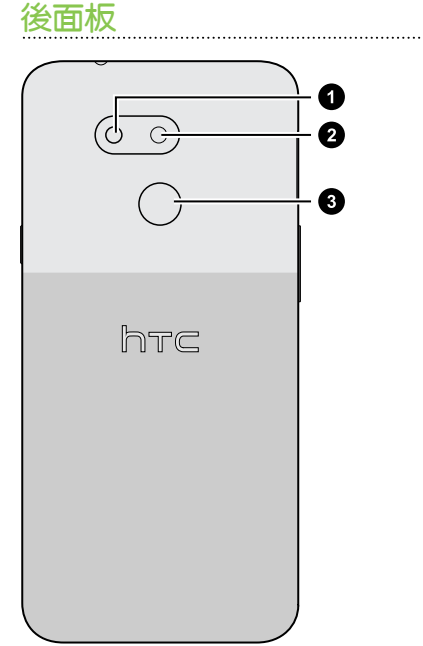

2. 相機

1. LED 閃光燈

3. 指紋辨識器

# 插入 nano SIM 卡和 microSD 卡

- 只能使用標準的 nano SIM 卡。修改過的卡片厚度由於比標準的 nano SIM 卡更厚,因此卡片可能無法正確裝入,或使卡片插槽損壞。
  - microSD<sup>™</sup> 卡為選購配件,且需另外購買。
  - 1. 握住手機,讓螢幕朝上。
  - 2. 將手機隨附的固定座退出工具 (或拉直的小迴紋針) 的尖端插入固定座退出孔。

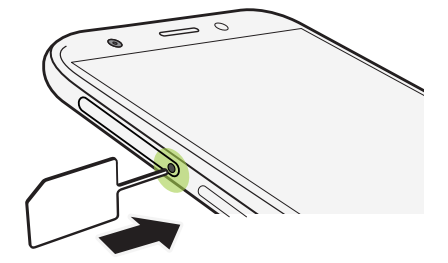

將退出工具插入固定座退出孔,以取出卡片固定座時,請勿壓住固定座,以免插槽內的退出機制損壞。

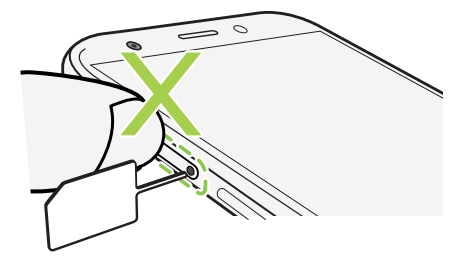

- 14 打開包裝與設定
  - 3. 將尖端往小洞內插入到底,直到固定座退出為止,然後抽出固定座。
  - 4. 將 nano SIM 卡和 microSD 卡放入固定座:

將金屬接點部分朝下,依此方向將兩張 nano SIM 卡放入固定座的卡1和卡2卡座。務必 將截角處對齊固定座上的凹槽。

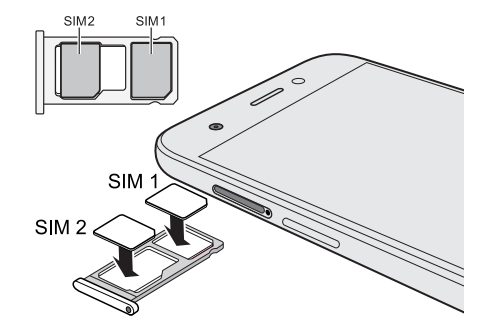

卡1和卡2都可以是4GLTE卡。欲瞭解如何 設定行動數據連線的偏好卡片,請參閱第18 頁的使用雙網路管理員管理 nano SIM卡。

如需使用 microSD 卡,請取出第二張 nano SIM 卡,然後將 microSD 卡放在卡 2/SD 卡座上。無法同時放入第二張 nano SIM 卡和 microSD 卡。

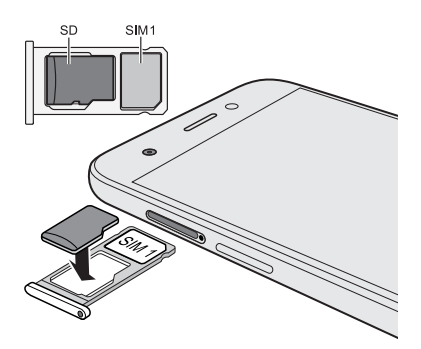

 裝回固定座,確定面朝上,以免卡片掉出。用手指夾住外部卡座,穩穩地將固定座往插槽 內推到底。

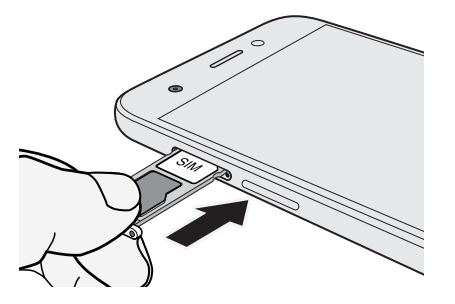

6. 確認卡座完全插入,未突出於插槽。

請依照上述步驟退出固定座並取出卡片。退出固定座之前,請務必先卸載 microSD 卡。請參閱 第 79 頁的卸載記憶卡。 15 打開包裝與設定

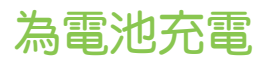

在開啟並開始使用 HTC EXODUS 1s 前,請先為電池充電。

- 如果電池電力已完全耗盡,您可能需要先為 HTC EXODUS 1s 充電數分鐘,接著才能開啟電源。
  - 請使用 HTC 的電源變壓器和 micro USB 傳輸線為電池充電。電池電力過低時,務必使用電源變壓器充電,而不是使用 USB 傳輸線連接電腦。
  - 1. 將 micro USB 傳輸線較小的一端插入 micro USB 接頭。

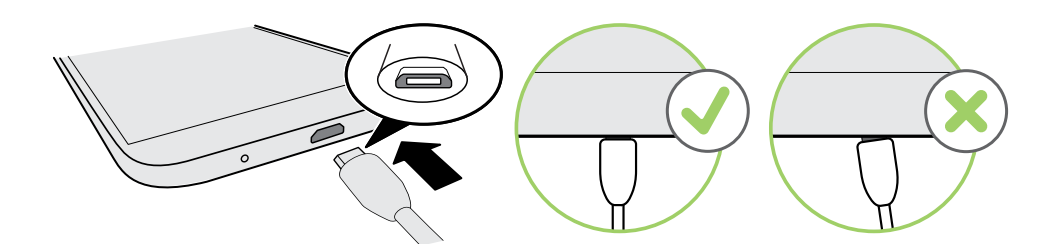

- 2. 將 micro USB 傳輸線的另一端插入變壓器。
- 3. 將變壓器插入電源插座,開始為電池充電。
- 4. 充電完成後,請先將 USB 傳輸線從手機端拔除。從電源插座拔下電源變壓器時,請握住靠近 USB 連接埠的變壓器部分。
- 避免在高溫環境下充電。為了安全起見,電池可能會停止充電,以免過熱。
  - 如果在使用遊戲或影片串流應用程式等會消耗大量電力的應用程式時充電,手機會變得發熱。這是正常現象。
  - 未使用電源變壓器時,強烈建議將其從插座中拔出。

## 開啟或關閉手機

開啟電源

按住電源按鈕,直到 HTC EXODUS 1s 發出震動。

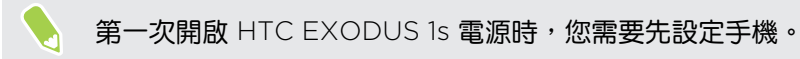

#### 16 打開包裝與設定

#### 關閉電源

- 1. 如果畫面此時關閉,請按下電源鍵,讓畫面重新出現。
- 2. 按住電源鍵幾秒鐘。
- 3. 點選手機選項中的關機。

## 初次設定手機

第一次開啟 HTC 手機電源時 (或執行出廠重設後), 需要先設定手機。

1. 如果需要使用語音回應導覽,請用兩根手指按住第一個畫面,直到聽到訊息和嗶聲,以開 啟 TalkBack。

或者,假如不小心開啟 TalkBack,請依照螢幕顯示的教學課程將其關閉。

- 選擇想要使用的系統語言,詳讀並同意使用條款,選擇網際網路連線,並登入您的 Google<sup>®</sup> 帳號。
- **3**. 在詢問要從哪部裝置還原的畫面上,執行下列任一步驟:
  - 如果先前使用 Google 帳號備份舊手機,請點選手機名稱。從舊手機選擇所需項目, 然後點選還原。
  - 如果想要重新開始,請點選不要還原。
- 4. 設定螢幕鎖以保護手機。 您也可以設定使用指紋解鎖手機。
- 5. 在 Google 服務畫面上,確定開啟備份至 Google 雲端硬碟選項,以啟用自動備份。此外 亦建議開啟位置和裝置維護底下的選項。
- 6. 登入您的 HTC 帳號,以使用與主題等 HTC 服務相同的登入憑證。
- 7. 請依照後續指示繼續設定手機。

若要完成手機設定,請前往「設定」、點選結束設定,然後依照畫面指示操作。您可以選擇設定 Google Assistant、變更桌布、設定之前略過的設定(例如螢幕鎖定)等等。如需 Google Assistant 的說明資訊,請造訪 support.google.com/assistant/。

使用某些需要連線到網際網路的功能,例如以定位資訊為基礎的服務和線上帳號的自動同步, 可能需支付額外的數據傳輸費。為避免產生數據傳輸費,請從設定下停用這些功能。如需定位 服務的詳細資訊,請參閱第 108 頁的位置設定。

### 新增社交網路、電子郵件帳號等

您可以在 HTC EXODUS 1s 上同步社交網路、電子郵件帳號和線上服務的聯絡人、日曆和其他資訊。根據帳號類型登入線上帳號,在 HTC EXODUS 1s 和網路之間同步更新。

- 1. 從主畫面向上滑動,然後點選設定>使用者和帳戶。
- 2. 點選新增帳號。

- 17 打開包裝與設定
  - 3. 點選想要新增的帳號類型。
  - 4. 依照螢幕上的指示,輸入帳號資訊。

🦉 你可以新增多個 Google 帳號。

#### 同步帳號

- 1. 從主畫面向上滑動,然後點選設定>使用者和帳戶。
- 2. 點選自動同步資料 開/關切換開關,開啟或關閉所有帳號的自動同步功能。
- 若要手動同步個別帳號,請點選帳號,點選帳戶同步處理,然後點選 : > 立即同步。

您也可以在帳戶同步處理畫面上變更 Google 帳號的同步設定。

#### 移除帳號

您可以將不再使用的帳號從 HTC EXODUS 1s 移除。移除帳號並不會從線上服務移除帳號及資訊。

- 1. 從主畫面向上滑動,然後點選設定>使用者和帳戶。
- 2. 點選帳號。
- 3. 點選移除帳號。

● 從 HTC EXODUS 1s 移除帳號後,您的個人資料仍可能被第三方應用程式所保存。

### 選擇要用於數據連線的 nano SIM 卡

手機插入兩張 nano SIM 卡時,一次只能使用一張卡連線至網際網路。

- 1. 從主畫面向上滑動,然後點選設定 > SIM 卡。
- 2. 點選行動數據。
- 3. 選擇要用於連線至網際網路的卡片。

### 選擇用來傳送 SMS 和 MMS 的 SIM 卡

您可以設定用來傳送 SMS 和 MMS 的預設 SIM 卡。

- 1. 從主畫面向上滑動,然後點選設定 > SIM 卡。
- 2. 點選 SMS 簡訊。
- 3. 選擇要用來傳送 SMS 和 MMS 的卡片。

## 使用雙網路管理員管理 nano SIM 卡

從主畫面向上滑動,然後點選設定 > SIM 卡。您可開啟或關閉任一卡片,也能變更卡片名稱,或 進行其他動作。

## 指紋辨識器

您可用指紋快速喚醒並解鎖 HTC EXODUS 1s。最多可新增 5 個指紋。

設定及使用指紋辨識器時,請依照下列提示:

- 確定手指及指紋辨識器保持乾燥且乾淨。
- 用手指的整個指腹,包括兩側及指尖。
- 記錄指紋時,觸碰辨識器,直到發出震動。
- 指紋掃描器為 360° 可讀,您可用記錄的手指以任何角度觸碰辨識器,以開啟螢幕或將 HTC EXODUS 1s 解鎖。

如果您已登入 Exchange ActiveSync<sup>®</sup> 帳號,由於該帳號會要求設定不同的螢幕鎖定選項 (如密碼),因此您可能無法設定指紋辨識器將 HTC EXODUS 1s 解鎖。請洽詢 Exchange Server 管理員,以瞭解 Exchange ActiveSync 帳號是否支援指紋辨識器。

#### 第一次新增指紋

- 1. 從主畫面向上滑動,然後點選設定>安全性與位置。
- 2. 點選指紋 > 下一步。

若尚未設定螢幕鎖,系統會要求您設定螢幕鎖。請參閱

第 112 頁的設定螢幕鎖定。

- 3. 觸碰指紋掃描器或點選下一步。
- 4. 將手指或拇指放在指紋掃描器上以開始掃描。
- 5. 重複觸碰辨識器,直到成功記錄指紋。如果觸碰掃描器時手指保持相同的方向,可獲得最 佳的效果。
- 6. 成功記錄指紋之後,請點選完成。

您現在可以使用指紋喚醒和解鎖 HTC EXODUS 1s。

如果嘗試五次後掃描器仍無法辨識指紋,必須輸入備用的鎖定螢幕圖案、PIN 碼或密碼。

新增、移除或編輯指紋

- 1. 從主畫面向上滑動,然後點選設定>安全性與位置。
- 2. 點選指紋。

- 19 打開包裝與設定
  - 3. 輸入圖案、PIN 碼或密碼。
  - 4. 請執行下列其中一個步驟:
    - 點選新增指紋,以新增其他指紋。
    - 點選已記錄指紋以重新命名。
    - 點選已記錄指紋旁的 盲 加以刪除。

# Zion Vault

# Zion 各項功能

以下說明內容以應用程式版本 2.00.× 為準。

您在 HTC EXODUS 1s 上使用 Zion 可執行的功能如下:

- 建立專屬的 Zion Vault 來檢視和管理加密資產,例如加密貨幣和 ERC-20 代幣,以及查 看其目前的匯率。
- 進行交易,例如傳送和接收加密資產。
- 檢視 ERC-721 數位收藏品 (又稱為不可替換代幣)。
- 從 Zion 中發送收藏品以做為禮物。
- 備份 Vault。社交密鑰還原可協助您透過您信任的朋友或家人輕鬆還原 Vault。
- 將 Zion 密鑰管理與其他合作夥伴應用程式和平台搭配使用。
- 存取 DApp Hub。
- 使用 Zion 中支援的 DeFi 平台進行交易。
- 使用支援的第三方交易所買賣加密貨幣。
- 執行比特幣完整節點可驗證您專屬的交易,並協助保護比特幣網路。

其他 Android 使用者和 iOS 使用者可以下載 Zion 以協助您透過社交密鑰還原來備份 Vault。請參閱第 28 頁的協助朋友設定社交密鑰還原

## 初次設定 Vault

完成設定以開始使用 Zion Vault。請務必在安全的私密空間設定 Vault,以保護密碼和 12 組助記詞組。

- 1. 開啟 Zion。初次開啟時,會看到歡迎畫面。
- 2. 閱讀並同意服務條款和隱私權政策。然後選取核取方塊以確認。
- 3. 點選建立 Zion Vault。
- 4. 選擇密碼類型。
  - 英數字元密碼:使用字母和數字,長度必須至少為六個字元。此密碼類型提供比數字 密碼更好的安全性。
  - 數字密碼: 必須為 6 個數字。
- 5. 輸入密碼。再次輸入密碼以確認。

- 21 Zion Vault
  - 6. 點選產生助記詞組。
  - 7. 在随附的卡片上依序記下 12 組詞組。 您也可以使用自己的紙張。

| ←            | 12 組助記詞組             |
|--------------|----------------------|
| <b>a</b> aga | <b>A</b> 11          |
| e bbb        | 0 jij                |
| 3 ccc        |                      |
| 3 ddd        |                      |
| eee          | • mmm                |
| <b>6</b> fff |                      |
| RE:          | s - ADECENA          |
| 🛞 Protecti   | d by Zian trusted UI |

- 8. 將 12 組助記詞組輸入至手機以確認您已正確記下詞組。
- 9. 妥善保存卡片或紙張。請勿與他人分享或隨身攜帶,因為取得助記詞組的人可以存取您的 Vault。

如果手機遺失、遭竊或重設,則需要 12 組助記詞組才能還原加密貨幣和收藏品。如果遺失詞 組,則可能遺失 Vault 及其內容。

您可以設定社交密鑰還原做為額外的 Vault 備份功能。

### 設定社交密鑰還原

社交密鑰還原讓您選擇三到五個可協助您還原 Vault 的信任聯絡人。信任聯絡人清單是透過雲端 儲存服務來儲存,例如 Google 雲端硬碟<sup>™</sup> 或 Microsoft<sup>®</sup> OneDrive<sup>™</sup>。還原清單後,聯絡人可 以回應還原要求以協助您還原 Vault。

- 1. 從 Zion 主畫面點選: > 社交密鑰還原 > 設定。
- 2. 選擇要用來儲存信任聯絡人清單的雲端儲存服務。
- 3. 選擇帳戶以備份聯絡人清單,然後點選繼續。

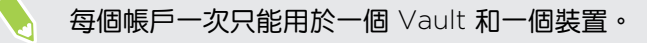

4. 點選分享邀請並選擇要用來傳送邀請給信任聯絡人的應用程式。

- 聯絡人必須在手機上安裝 Zion。
  - 各個信任聯絡人都需要各自的連結。信任聯絡人之間無法分享連結。
  - 聯絡人接受您的要求後,點選其姓名以產生驗證碼。
  - 6. 將手機產生的驗證碼分享給聯絡人以完成登錄。

聯絡人輸入驗證碼並完成驗證後,您會在他們的姓名旁邊看到綠色指示燈。

#### 檢查信任聯絡人的狀態

設定社交密鑰還原後,請不時檢查聯絡人是否仍可協助您還原 Vault。

- 1. 從 Zion 主畫面點選 : > 社交密鑰還原。
- 2. 檢查所有受邀聯絡人的狀態。 您會看到以下資訊:

| 緑色 | 好    |
|----|------|
| 橘色 | 等待   |
| 紅色 | 發現問題 |
| 灰色 | 沒有回應 |

W

如果信任聯絡人的還原資料複本遺失或毀損,您可以在聯絡人的姓名旁邊點選**重新傳送**以傳送 另一個還原資料複本。

#### 變更信任聯絡人

您可能必須視情況更新信任聯絡人。如果聯絡人的手機遺失或遭竊、發生驗證錯誤而必須重新新 增聯絡人,或聯絡人無法再協助還原程序,則可能會發生此情況。

- 1. 從 Zion 主畫面點選 · > 社交密鑰還原。
- 2. 點選 : > 移除信任的聯絡人。
- 3. 選取您想要移除的連絡人,然後點選移除。

您稍後可以再次新增相同的聯絡人。他們將需要重複驗證程序。

#### 還原 Vault

在遺失、遭竊或出廠重設的情況下,有兩種方法可以還原 Vault:

- 12 組助記詞組
- 社交密鑰還原

23 Zion Vault

使用 12 組助記詞組還原 Vault

12 組助記詞組讓您立即還原 Vault。

1. 從 Zion 歡迎畫面點選還原您的 Zion Vault。

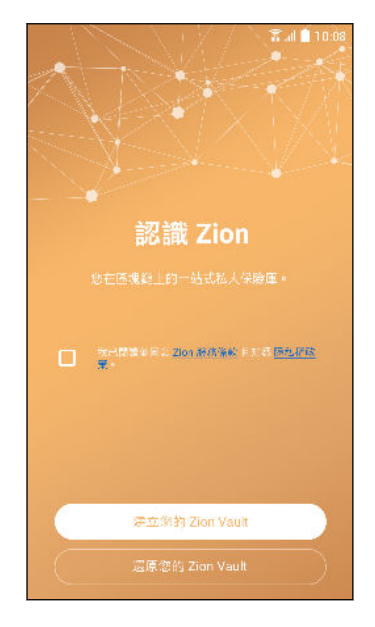

- 2. 選擇密碼類型。
  - 英數字元密碼:使用字母和數字,長度必須至少為六個字元。此密碼類型提供比數字 密碼更好的安全性。
  - 數字密碼: 必須為 6 個數字。
- 3. 點選使用 12 組助記詞組 > 確定。
- 4. 依序輸入助記詞組的 12 組詞組。
- 5. 輸入密碼。再次輸入密碼以確認。

Vault 已可使用。

您可以設定社交密鑰還原做為額外的 Vault 備份功能。

#### 使用社交密鑰還原以還原 Vault

社交密鑰還原是 12 組助記詞組以外的另一種便利方式。如果已設定社交密鑰還原,您可以在外 出或不便取得 12 組助記詞組時還原 Vault。

1. 從 Zion 歡迎畫面點選還原您的 Zion Vault。

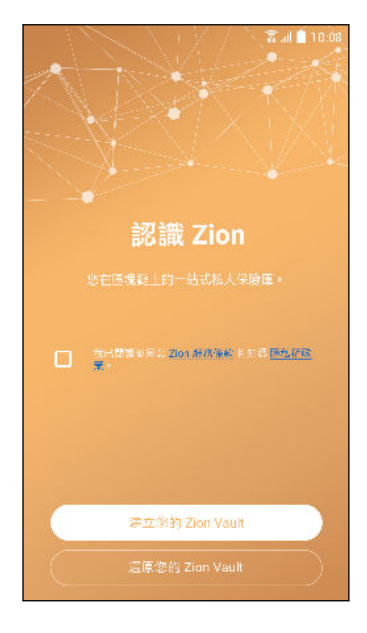

- 2. 選擇密碼類型。
  - 英數字元密碼:使用字母和數字,長度必須至少為六個字元。此密碼類型提供比數字 密碼更好的安全性。
  - 數字密碼: 必須為6個數字。
- 3. 點選使用社交密鑰還原 > 確定。
- 4. 選擇您之前用來儲存信任聯絡人清單的帳戶,然後點選繼續。
- 5. 將 Zion 產生的連結分享給信任聯絡人。 必須分享個別的連結給各個聯絡人。
- 6. 輸入信任聯絡人傳回的驗證碼,然後點選下一步。需要三個聯絡人提供的驗證碼才能還原 Vault。
- 7. 輸入密碼。再次輸入密碼以確認。

Vault 已可使用。

### 傳送加密貨幣或代幣

您可以傳送 Zion 支援的任何加密貨幣或代幣。

- 📢 若要傳送加密貨幣或代幣,需要接收方的公開位址。
  - 1. 從 Zion 主畫面點選要傳送的加密貨幣或代幣類型。
  - 2. 點選傳送。

- 25 Zion Vault
  - 3. 左右滑動以選擇輸入接收方公開位址的方式:
    - 貼上位址
    - 掃描 QR 碼
    - 選擇已儲存影像
    - 輸入位址
  - 4. 輸入要傳送的加密貨幣或代幣金額。
- 點選金額旁的貨幣按鈕可查看當地貨幣的目前匯率。請記住,交易仍然採用加密貨幣,當地貨 幣僅供參考。
  - 5. 點選選擇付款優先程度,然後選擇選項。優先順序越高,交易費就越高。
  - 6. 您可以選擇加上備註。
  - 7. 點選檢閱交易以便在傳送前再次檢查交易詳細資訊。
- 🖤 🔹 點選編輯對交易進行變更,或點選取消交易來取消。
  - 確認交易詳細資訊正確。傳送後無法取消交易。
  - 8. 確認交易詳細資訊正確後,輸入密碼並點選傳送。

### 檢查交易紀錄和市場資訊

即時檢查區塊鏈交易詳細資訊。您也可以從合作夥伴服務查看市場詳細資訊。

- 1. 從 Zion 主畫面點選要檢視的錢包。
- 2. 在詳細資訊中,您可以查看合作夥伴服務提供的市場圖表和資訊。
- 🖤 點選圖表上方的按鈕可變更時間範圍。
  - 3. 從畫面右側滑動以檢視交易紀錄。
  - 4. 點選交易以查看交易詳細資訊。

W

某些網路和代幣類型支援使用第三方區塊瀏覽器或分析平台檢查交易詳細資訊,方式是點選交易 ID。

26 Zion Vault

W

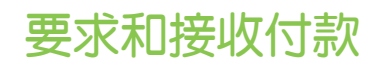

您可以透過 QR 碼或文字位址要求付款。

- 1. 在 Zion 中點選接收。
- 2. 選擇用來接收付款的錢包。
- Zion 中不同的加密貨幣和代幣類型可能有不同的公開位址。請務必選擇正確的項目。
  - 若是比特幣,請選擇 Segwit 或傳統位址(Legacy)。Segwit 的交易費較低,但不是所有錢 包都支援。
  - **3.** 若要接收付款,請執行下列任一操作:
    - 點選分享 QR 碼並選擇用來分享的應用程式。
    - 點選複製為文字將公開位址複製到剪貼簿,即可在您選擇的應用程式中分享。
- ▶ 您可以選擇輸入要求金額。這不保證或強制要求接收方支付該金額或任何金額。
  - 某些第三方錢包可能不支援連結或 QR 碼中的要求金額功能。

透過公開位址,傳送方將能夠傳送加密貨幣或代幣給您。

### 管理收藏品

為了正確顯示,請確定您的收藏品是 Zion 支援的 ERC-721 代幣。它們必須傳送至您的 Zion 以 太坊位址。

若要檢視和管理收藏品,請執行下列操作:

- 1. 從 Zion 的主畫面點選 : > 收藏品。
- 2. 點選收藏品類別。
- 3. 點選收藏品即可開啟對應的網站。

在 Zion 中發送收藏品以做為禮物

直接從 Zion 給予收藏品以做為禮物。

- **1.** 從 Zion 的主畫面點選 : > 收藏品。
- 2. 點選收藏品類別。
- 3. 在要發送的收藏品上點選 🏲 💩
- 4. 左右滑動以選擇輸入接收方公開位址的方式:
  - 貼上位址
  - 掃描 QR 碼
  - 選擇已儲存影像
  - 輸入位址

27 Zion Vault

W

- 5. 點選選擇付款優先程度,然後選擇選項。優先順序越高,交易費就越高。
- 6. 您可以選擇加上備註。
- 7. 點選檢閱交易以便在傳送前再次檢查交易詳細資訊。
- 點選編輯對交易進行變更,或點選取消。
  - 確認交易詳細資訊正確。傳送後無法取消交易。
  - 8. 確認交易詳細資訊正確後,輸入密碼並點選傳送。

#### 在 Zion 中接收收藏品

ERC-721 收藏品儲存於以太幣錢包中。

- 1. 從 Zion 主畫面點選以太幣錢包,然後點選接收。
- 2. 若要接收收藏品,請執行下列任一操作:
  - 如果發送者在附近,則讓發送者掃描您的以太幣 QR 碼。
  - 點選分享 QR 碼並選擇用來分享的應用程式。
  - 點選複製為文字將公開位址複製到剪貼簿,即可在您選擇的應用程式中分享。

透過公開位址,傳送方將能夠傳送加密貨幣或代幣給您。他們也能夠檢視您的交易紀錄。

### 設定

您可以自訂 Vault 以滿足您的安全性和貨幣需求。

在 Zion 設定中,您可以:

- 變更您偏好的貨幣。將使用該貨幣計算參考匯率和資產總額。
- 管理比特幣完整節點設定。若要深入了解完整節點,詳情請參閱第 29 頁的在 HTC EXODUS 1s 上設定比特幣完整節點。您必須先設定完整節點,才能使用此功能。
- 撤銷第三方應用程式、DApp 及服務的 Wallet 權限。
- 變更通知方式。
- 變更密碼。您也可以從同一個選項變更密碼類型。
- 啟用指紋解鎖以啟動 Zion。

必須先設定手機上的指紋掃描器。

- 顯示 12 組助記詞組。
- 重設 Zion。

# 協助朋友設定社交密鑰還原

您可以協助使用 HTC EXODUS 的朋友在他們的手機遺失或遭竊的情況下還原其 Zion Vault。 他們的 Vault 還原資料將有一部分儲存在您的手機上。

- 1. 如果您同意成為他人的信任聯絡人,他們會傳送邀請給您。點選邀請中的連結。如果您還 沒有 Zion,該連結將引導您下載並安裝應用程式。
- 2. 點選連結後,在 Zion 中輸入您的姓名並點選要求代碼。
- 3. 輸入朋友提供的代碼以驗證您是他們的信任聯絡人。

您現在可以協助朋友還原 Vault。

使用社交密鑰還原協助朋友還原 Vault

身為朋友的信任聯絡人,您可以協助還原其 Zion Vault。

- 1. 如果收到還原要求,請點選連結或開啟 Zion。
- 2. 出現提示時,輸入密碼。

 $\mathbb{W}$ 

3. 將驗證碼或 QR 碼分享給朋友。 Zion 隨後會將您朋友的還原資料複本直接傳送給他們。

您也可以在 Zion 應用程式中查看待處理要求。

# 使用交易所買賣加密貨幣

交易所是用以買賣加密資產的第三方平台。 交易所可允許您使用法定貨幣買賣加密資產,以及用 一種加密資產換取另一種加密資產。

- 📢 🔹 交易所可用性因地區而異。
  - 並非所有交易所都支援所有類型的交易。
  - 交易所由第三方管理,受其條款與細則約束。
  - 1. 在 Zion 中點選交換。
  - 2. 點選要執行的交易類型。
  - 點選要使用的交易所。
    您可以查看各個交易所的可用付款方式、交付時間、費用和限制。
  - 選擇付款金額、類型和貨幣類型,然後點選檢視訂單。
  - 5. 確認訂單資訊正確後,點選繼續以重新導向至交易所完成交易。

## 在 HTC EXODUS 1s 上設定比特幣完整節點

完整節點可讓您驗證專屬交易,並協助維護比特幣網路。

● 執行比特幣完整節點需要一張已格式化為可攜式儲存空間的 microSD 卡,而且至少有 280 GB 的可用空間。

若要設定完整節點,請執行下列操作:

- 1. 在 Zion 的主畫面點選完整節點。
- 2. 首次執行完整節點時,會看到彈出式訊息提醒您點選立即設定。
- **3.** 點選點選設定,並授予所需權限。
- 4. Zion 會檢查 microSD 卡的可用空間是否足夠。如果空間足夠,請點選下一步。
- 5. 選擇是否只透過 Wi-Fi 同步,或透過任何網路同步。

首次同步時會使用大量資料,而且可能需要較長時間才會完成。使用行動數據可能會產生額外 費用。建議使用 Wi-Fi<sup>®</sup>。

同步完成後即可使用完整節點。必要時可以先暫停,稍後再繼續進行。

### 完整節點相關須知

以下是使用完整節點時要注意的事項。

#### 數據使用量

首次同步完整節點時,需要下載比特幣區塊鏈的完整紀錄。同步節點後,每個月可能會上傳及下 載數十 GB 的數據。由於數據使用量較高,強烈建議僅透過 Wi-Fi 執行節點,或是確認您使用無 限上網/吃到飽的行動數據連線。

#### 儲存需求

執行完整節點需使用至少有 280 GB 儲存空間的大容量 microSD 卡。該卡也需要能夠容納日後 每個月高達 4 GB 容量的區塊鏈增長。

#### 電源需求

完整節點不需要過多的處理能力,但傳送和接收大量數據可能會快速耗用電池電力。使用電池執 行時可以暫停節點,以延長電池使用壽命。

## 關於比特幣完整節點

完整節點負責驗證比特幣網路的交易以及中繼要求。節點會儲存完整的比特幣區塊鏈、驗證雜湊 和交易詳情,並和其他網路分享資訊。

#### 為何我需要完整節點?

需要執行完整節點有下列幾項原因:

#### 維護比特幣網路的安全

比特幣的部分安全性來自分散式分類帳 (distributed ledger):共用比特幣交易紀錄的副本,會 使其他人更難更改交易紀錄或餘額。擁有許多獨立節點可持續驗證整個區塊鏈的紀錄,難以綁架 系統。

#### 協助維護比特幣的獨立性

獨立運作的節點可協助抵銷礦池或金融機構等大型實體的影響;這些實體無須使用者輸入就能更 改比特幣的基礎架構。維護您專屬的節點,可讓您有能力及管道為日後的比特幣網路貢獻一份心 力。

#### 驗證您專屬的交易

您可以驗證自己的比特幣交易,完全不必仰賴第三方或伺服器。

# 搭配其他應用程式使用 Zion

## 在其他應用程式上的 Zion 密鑰管理

您可以透過以下方式將密鑰管理功能搭配 Zion 整合應用程式和 web DApp 使用:

- 使用和 Zion Vault 相同的密鑰從 DApp Hub 執行 web DApp。請參閱第 31 頁的使用 DApp Hub。
- 透過部分合作夥伴應用程式存取和 Zion Vault 相同的密鑰。請參閱第 32 頁的搭配其他 應用程式使用 Zion。
- 使用獨立的位址和密碼,為各應用程式建立受 Zion 保護的不同密鑰。請參閱第 33 頁的 在其他應用程式中建立受 Zion 保護的密鑰。
- 使用 Zion 簽署驗證要求和交易。請參閱其他應用程式中的第 34 頁的使用 Zion 在其他 應用程式中驗證以及第 34 頁的使用 Zion 簽署來自其他應用程式的交易。

# 使用 DApp Hub

DApp 是分散式應用程式的縮寫,是一款在區塊鏈上執行的應用程式。 Zion DApp Hub 可讓您 在一個地方存取 DApp,同時也保護您在可信執行環境中的密鑰。您可以在 DApp Hub 中找到 以下內容:

- 您在手機安裝的 Zion 整合應用程式。這些應用程式會出現在「與 Zion 整合」類別中,而
  密鑰則是儲存在可信執行環境。
- web DApp。這些是歸類在所有其他類別下的 DApp,會在 DApp Hub 內建的 Web3 瀏覽器中開啟。

如果要從 DApp Hub 存取 DApp,請執行下列操作:

- 32 搭配其他應用程式使用 Zion
  - 1. 從 Zion 的主畫面點選 DApp。
  - 2. 請執行下列其中一個步驟:
    - 點選想要使用的 DApp。
    - 點選 Q 輸入並搜尋 DApp。
    - 接著前往「類別」,點選檢視全部展開,並查看所有類別中可用的 DApp。然後點選 即可開啟 DApp。

| DApp Hub       |           |             | Q              |
|----------------|-----------|-------------|----------------|
| 推薦             |           |             |                |
| Ρų             |           | K)          | D              |
| Maker          | Compound  | Uniswap     | InstaDApp      |
|                | b         |             |                |
| Kyber          | Bitrefill | Decentralan | Augur          |
| 類別             |           |             | 依祝全部           |
| ② 使用 Zion 整合   |           |             |                |
| (\$) R742      |           |             |                |
| <b>65</b> 交易所  |           |             |                |
| ☞ 遊戲和收藏品       |           |             |                |
| 🕾 市策           |           |             |                |
| <b>∂</b><br>Mū |           | Rep DeF     | <u>↓</u><br>≈≂ |

3. 依照畫面指示進行。

系統會提示您輸入密碼確認每筆交易。請參閱其他應用程式中的第 34 頁的使用 Zion 在其他應用程式中驗證以及第 34 頁的使用 Zion 簽署來自其他應用程式的交易。

## 搭配其他應用程式使用 Zion

Zion 可當作合作夥伴應用程式的硬體錢包使用。這樣您就可以和支援的應用程式 (例如 Opera 瀏覽器) 使用和 Zion 應用程式中的 Vault 相同的位址和密鑰。這些應用程式中的加密交易會共 用與 Zion 相同的錢包,而且透過其中一個應用程式購買或銷售的相容資產,也可以在另一個應 用程式中取得。

● 有些應用程式可使用 Zion 建立專屬密鑰。這些受 Zion 保護的密鑰有自己的密碼和錢包,與 Zion 應用程式中的 Vault 分開。如需更多資訊,請參閱第 33 頁的在其他應用程式中建立受 Zion 保護的密鑰。

- 1. 依照應用程式中的指示啟動 Zion。
- 2. 出現使用 Zion 簽署的提示時,選取核取方塊並點選確認。
- 3. 輸入密碼以確認授權。您的應用程式將可存取公開位址,並要求 Zion 提供交易簽章。

每當您使用您授權的應用程式簽署交易,Trusted UI都會提示您輸入密碼。Zion 會在 Trusted Execution Environment 內部簽署交易,不會與該應用程式或其他應用程式分享您的私鑰。

搭配其他應用程式使用受 Zion 保護的密鑰

有些應用程式可使用 Zion 建立專屬密鑰。 這些受 Zion 保護的密鑰有自己的密碼和錢包,與 Zion 應用程式分開。必須從合作夥伴應用程式使用和復原,而不是從 Zion 應用程式。

在其他應用程式中建立受 Zion 保護的密鑰

- 1. 開啟其他應用程式並新增錢包。相關確切步驟,請查看合作夥伴應用程式的說明文件。
- 2. 在 Trusted UI 上輸入密碼。再次輸入密碼以確認。

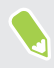

此密碼和 Zion 應用程式所用的密碼不同。如果選擇不同的密碼,請務必在每個應用程式中使用正確的密碼。

- 3. 點選產生助記詞組。
- 4. 依序寫下 12 組詞組,然後點選已記下。

| ← 請依序記下 12 組助記詞組<br>請參必依正確地序起下 12 組詞超並將它的保<br>存在安全的以方。 |       |  |  |
|--------------------------------------------------------|-------|--|--|
| 🕠 aaa                                                  |       |  |  |
| 3 bbb                                                  |       |  |  |
| 3 ccc                                                  |       |  |  |
| 3 ddd                                                  |       |  |  |
| 6 eee                                                  | 💿 mmm |  |  |
|                                                        |       |  |  |
| 形난호: > 비카호호카호]<br>중 Protected by Zian trusted UI       |       |  |  |

- 5. 將 12 組助記詞組輸入至手機以確認您已正確記下詞組。
- 妥善保存卡片或紙張。請勿與他人分享或隨身攜帶,因為取得助記詞組的人可以存取您的 加密資產。

如果手機遺失、遭竊或重設,則需要 12 組助記詞組才能還原加密貨幣和收藏品。如果詞組遺 失,加密資產可能也會遺失。

受 Zion 保護的密鑰不支援社交密鑰還原,因此請務必妥善保存 12 組助記詞組。

34 搭配其他應用程式使用 Zion

#### 在其他應用程式中復原受 Zion 保護的密鑰

您可以使用 12 組助記詞組在其他應用程式中復原受 Zion 保護的密鑰。

- 1. 選擇應用程式中的還原選項。
- 2. 在 Trusted UI 上依序輸入 12 組助記詞組。
- 3. 輸入密碼。再次輸入密碼以確認。

應用程式已可使用。

## 使用 Zion 在其他應用程式中驗證

您可以使用 Zion 簽署特定驗證要求。 某些應用程式和服務會要求您使用 Zion 簽署非交易訊息 以登入或進行驗證。這些簽章會讓應用程式或服務知道您的要求是真實的一不必分享使用者名 稱、密碼或私鑰。

- 1. 確定要求中的資訊正確。
- 📢 請確定 Trusted UI 顯示簽署訊息以免被收費。
  - 2. 輸入密碼並點選簽署以簽署訊息。

## 使用 Zion 簽署來自其他應用程式的交易

來自其他應用程式的 Zion 交易透過 Trusted UI 和密碼簽署。

- 1. 確定交易金額、費用和位址正確。
- 2. 輸入密碼並點選傳送。

點選傳送後,便無法取消交易。

# 與其他應用程式分享您的公鑰

某些應用程式或平台可能需要您的公鑰。您的公開金鑰可用以取得您的公開位址,並允許其他 人、應用程式和服務傳送您的加密資產。

- 公鑰可能不允許其他應用程式簽署交易或從您的錢包或 Vault 傳送加密資產。
  - 分享公鑰可能允許其他人查看您的交易紀錄。
  - **1.** 在其他應用程式中,點選以連結 Vault。應看到 Zion 快顯視窗提示您分享公鑰。 快顯視 窗將說明存取哪個公鑰或錢包位址。
  - 2. 點選確認允許其他應用程式或服務存取您的公鑰。
  - 3. 輸入密碼以確認存取公鑰。

# 使用 Zion 中的 DeFi

DeFi 是去中心化金融的縮寫,指的是可以在區塊鏈中執行的金融生態系統。 您可以透過 DeFi 標籤存取第三方 DeFi 平台,同時保護您在可信執行環境中的密鑰。 若要使用 DeFi 功能,請執行下列操作:

- 1. 在 Zion 的主畫面中,點選 DeFi 標籤。
- 2. 請執行下列其中一個步驟:
  - 在所有支援的 DeFi 平台中查看您目前的資產。
  - 點選特定的 DeFi 平台,查看您在該平台上的資產相關詳細資訊。
  - 在每個 DeFi 平台頁面上,您可以點選右上角的圖示,直接在 Zion Web3 瀏覽器中存取 DeFi 平台以進行交易。

系統會提示您輸入密碼確認每筆交易。請參閱其他應用程式中的第 34 頁的使用 Zion 在其他應用程式中驗證以及第 34 頁的使用 Zion 簽署來自其他應用程式的交易。

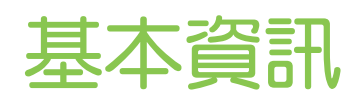

## 

想要炫耀在遊戲內得高分,或是寫一篇關於 HTC EXODUS 1s 功能的部落格文章嗎? 您可以很輕鬆地拍攝螢幕畫面,並進行分享。

- 1. 同時按住電源鍵和調低音量鍵。
- 2. 開啟通知面板。

您會看到已截圖通知以及處理螢幕截圖的選項。

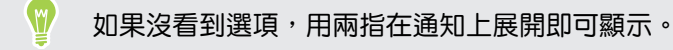

3. 點選分享。

 $\mathbb{W}$ 

#### HTC Sense 主畫面

第一次開啟並設定 HTC EXODUS 1s 時,會出現主畫面。

- 在主畫面中新增最愛的小工具、應用程式等等,之後只要點一下就能使用。此外也可以新 增面板。如需詳細資料,請參閱第 48 頁的新增或移除小工具面板。
- 您可以變更主畫面底部啟動列中的應用程式。請參閱第 49 頁的啟動列。

在其他畫面或應用程式內,按下 〇,可返回最後造訪的主畫面。

### 開啟或關閉睡眠模式

睡眠模式可在螢幕關閉時讓 HTC EXODUS 1s 進入低耗電狀態,以節省電池電力。當 HTC EXODUS 1s 放在背袋時,還可避免不小心按到按鈕。

若要關閉螢幕並切換為睡眠模式,只要快速按下電源鍵。

此外,HTC EXODUS 1s 也會在閒置一段時間後,自動進入睡眠模式。您可設定螢幕逾時,變更 HTC EXODUS 1s 進入睡眠前的閒置時間。

若要將手機從睡眠模式喚醒,請按電源鍵。
37 基本資訊

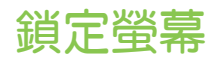

在鎖定螢幕上可進行的動作如下:

- 在鎖定螢幕上向上快速滑動,可將畫面解鎖。
- 點兩下通知,可直接進入相關的應用程式。
- 在通知上向左或右快速滑動,可移除通知。
- 將通知向左或右拖曳,直到出現 ① 和 ✿。點選 ③,以延遲通知。
- 按住通知,然後點選所有類別或更多設定以自訂通知設定。

如果不想通知內容顯示在鎖定螢幕上,請進入設定 > 安全性與位置 > 螢幕鎖定偏好設定 > 螢幕鎖定時,然後點選完全不顯示通知。

如果想設定螢幕鎖或智慧鎖,請參閱第 112 頁的設定螢幕鎖定,以取得詳細資料。

# 觸控手勢

使用觸控手勢可以在主畫面上執行各種操作、開啟應用程式、捲動清單等動作。

點選

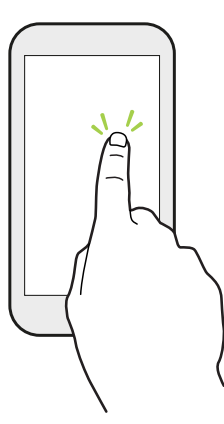

想要選取應用程式和設定圖示等螢幕上的項目,或想要按下螢幕上的按 鈕時,只要以手指點選即可。

按住

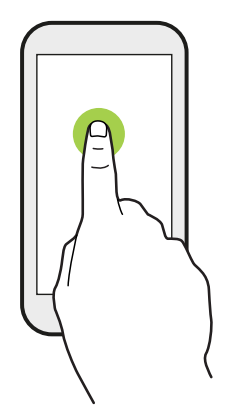

若要開啟某項目 (例如聯絡人或網頁中的連結) 的可用選項時,只要按住該項目即可。

#### 38 基本資訊

### 快速滑動或滑動

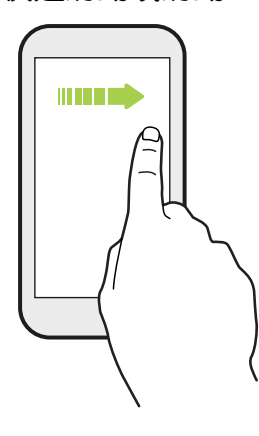

用手指在螢幕上水平快速滑動可進入其他主畫面面板,快速垂直滑 動則可捲動清單、文件等。

拖曳

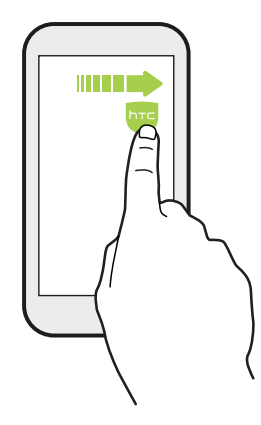

在您開始拖曳之前,必須用手指按住並施加一定的壓力。直到拖曳 到所要的位置之前都不能放開手指。

輕滑

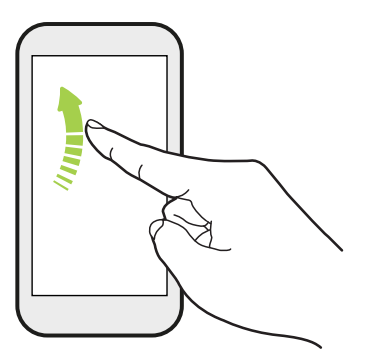

輕滑畫面與快速滑動的動作類似,只不過您必須以更輕、更 快的指觸來滑動手指,例如用來在主畫面上向左或向右移 動,或是輕滑聯絡人或訊息清單。

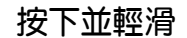

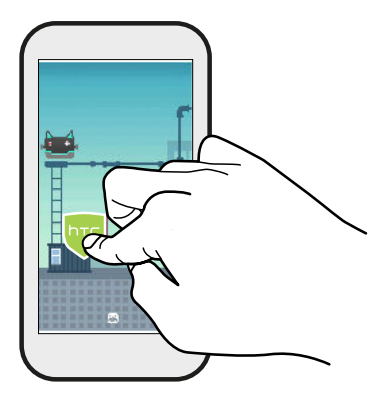

在主畫面上,輕鬆將小工具或圖示移到其他畫面。

用一根手指按住小工具或圖示,然後用另一根手指輕滑畫 面,進入新的位置。

用兩指滑動

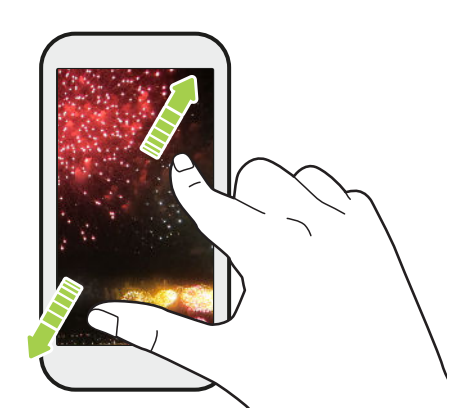

在某些應用程式中,您可以在檢視圖片或文字時用 兩指在螢幕上展開以放大。

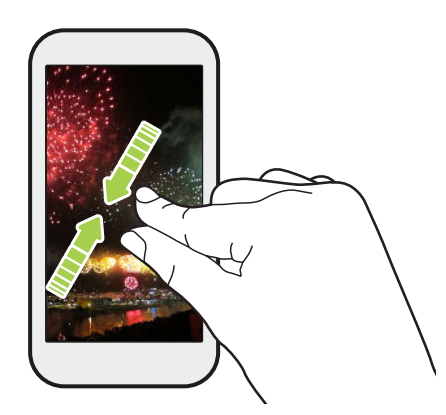

將兩指靠攏則縮小圖片或文字。

#### 40 基本資訊

### 兩指快速滑動

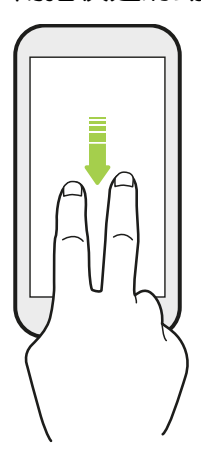

用兩根手指從狀態列向下快速滑動,進入快速設定。

# 認識手機設定

想要變更鈴聲、設定 Wi-Fi 連線或新增帳號嗎?這些全都可以從設定內搞定。

- 1. 從應用程式畫面或通知面板開啟設定:
  - 從主畫面向上滑動,然後找出並點選設定。
  - 在主畫面上,點選 👬,然後找出並點選設定。
  - 從畫面頂端向下滑動,然後點選 🍄。
- 2. 您可以變更的部分基本設定如下:
  - 點選網路和網際網路,以連接及設定 Wi-Fi 和數據連線、查看數據使用量、將手機變成 Wi-Fi 熱點等。
  - 點選顯示,以變更桌布、調整字型和顯示尺寸、設定螢幕保護程式等。
  - 點選音效,以變更鈴聲、決定操作手機時是否發出音效和震動、設定「請勿打擾」偏好設定等。
  - 點選安全性與位置,以協助保護手機安全、選擇鎖定螢幕偏好設定、設定位置選項等。
  - 點選建議下方的項目,可查看新設定或建議設定以進行自訂。

點選設定中的 Q, 可快速尋找選項及設定。

W

# 使用快速設定

快速設定面板可輕鬆開關設定,例如 Wi-Fi 和藍牙®。

1. 從畫面最頂端用手指向下滑動,開啟通知面板。

簡短的快速設定列顯示在狀態列下方。

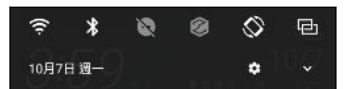

- 2. 若要查看完整的快速設定面板,請執行下列其中一個步驟:
  - 如在鎖定螢幕中,請從畫面頂端向下滑動一次。
  - 如在任何其他畫面中,請在狀態列上用兩指向下滑動一次或用單指向下滑動兩次。
  - 在簡短快速設定列開啟時,點選 ~
- 3. 往左右快速滑動可檢視更多動態磚。
- 4. 若要開關設定,只需要點選其動態磚。

### 自訂快速設定

您可移除、更換或重新排列快速設定中的動態磚。

1. 用兩根手指從畫面頂端向下快速滑動,開啟快速設定。

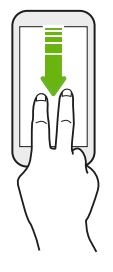

- 2. 點選 🖍 , 然後執行下列其中一個步驟:
  - 請按住動態磚,然後將動態磚拖曳到所要的位置。
  - 按住動態磚,然後將動態磚往下拖曳到[拖曳以新增動態磚]區段下方,將動態磚從
    快速設定面板上隱藏。
  - 在 [拖曳以新增動態磚] 區段下方,將動態磚往上拖曳,以顯示在快速設定面板上。
- 3. 按下 ◁。

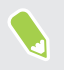

快速設定第一個面板可顯示的動態磚有數量上的限制。可能需要在快速設定面板上向左快速滑動,以檢視更多快速設定動態磚。

# 重新啟動 HTC EXODUS 1s (軟體重設)

如果 HTC EXODUS 1s 執行速度變慢、沒有任何回應,或有應用程式無法正確執行,請嘗試重新 啟動手機,看看是否有所幫助。

- 1. 如果畫面此時關閉,請按下電源鍵,讓畫面重新出現。
- 2. 按住電源鍵,然後點選重新啟動。

# HTC EXODUS 1s 沒有回應 ? 如果 HTC EXODUS 1s 在您觸碰螢幕或按下按鈕時沒有回應 , 您仍可以重新啟動裝置。 按住電源鍵直到手機震動 , 然後放開按鍵。 ◎ 可能需要按住按鍵大約 12 秒 , 手機才會震動 。

## 通知

### 通知 LED 指示燈

通知 LED 指示燈會顯示:

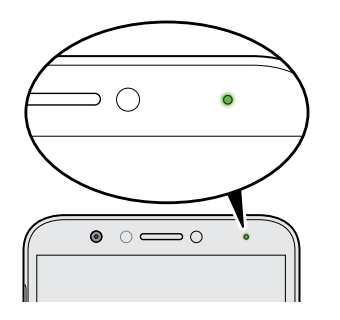

- 當 HTC EXODUS 1s 連接變壓器或電腦且電池充飽時,會 持續亮起綠色。
- 閃爍綠色,表示有擱置中的通知。
- 亮起橘色,表示電池充電中。
- 閃爍橘色,表示電池電量非常低。

#### 通知面板

通知圖示會在收到新訊息、設定的日曆活動、鬧鐘,以及檔案下載等有正在進行中的活動時顯 示。

🖸 👗 🔤 👘 🔍 💎 🕍 📩 10:08 AM

看到通知圖示時,您可以開啟通知面板,查看收到的通知的詳細資料。

若要開啟通知面板,請從畫面最頂端向下滑動。

或者在主畫面的任意位置往下滑動。

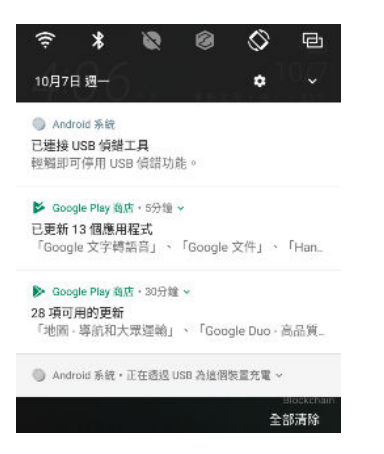

- 點選通知即可開啟對應的應用程式。
- 若只要關閉清單中的某一則通知,請將通知向左或向右拖曳。
- 用兩根手指在通知上展開,以展開通知並檢視更多詳細資料,或檢視內部是否有更多通知。
  用兩指在通知上靠攏,可再次縮小。
- 有些通知可讓您立即採取動作,例如點選未接來電通知可回撥通話,或使用簡訊回覆。
- 如果出現多個通知,捲動清單畫面就可以檢視全部的通知。
- 若要關閉所有非持續性的通知,請點選全部清除。
- 您可變更要接收的應用程式通知,還可以暫停某些通知,以暫時移除通知。請參閱第 44 頁的管理應用程式通知。

### 暫停通知

您可以暫停通知,以從狀態欄和通知面板暫時移除通知。

- 1. 從畫面最頂端用手指向下滑動,開啟通知面板。
- 2. 將通知慢慢向左或向右滑動,然後點選 ①。
- 3. 點選 ~ , 然後選擇要暫停通知的時間長度。

暫停時間結束後,暫停通知會再次顯示在狀態欄和通知面板上。

### 開啟或關閉通知小點

某些應用程式在有通知時可能會顯示小點。您可以選擇開啟或關閉通知小點。

- 1. 從主畫面向上滑動,然後點選設定>應用程式和通知。
- 2. 點選通知。
- 3. 點選允許通知小點選項旁的開/關切換開關,將其開啟或關閉。

### 管理應用程式通知

您可選擇要允許哪些應用程式通知靜音、封鎖或覆寫請勿打擾設定。

- 1. 從主畫面向上滑動,然後點選設定>應用程式和通知。
- 點選通知 > 應用程式通知,然後點選想要自訂通知的應用程式。
  也可以按住通知面板或鎖定螢幕中的通知,以查看可自訂的通知設定。
- 3. 點選想要切換的選項旁的開/關切換開關。

應用程式通知設定將套用至通知面板中的通知和鎖定螢幕。

## 選取、複製及貼上文字

- 1. 按住所要的文字。
- 2. 拖曳開始及結束錨點,將想要選取的文字反白起來。
- 3. 點選複製。
- 4. 在文字輸入欄位中(例如在撰寫電子郵件時),按住想要貼上文字的地方。
- 5. 點選貼上。

### 分享文字

- 1. 選取文字之後,點選分享。
- 2. 選擇要分享所選文字的位置。

## 輸入文字

當您在應用程式內點選文字欄位時,便會出現鍵盤。

使用 Gboard 時的注意事項如下:

| G    |         |                | Ŷ              |     |         |     |     |     |     |
|------|---------|----------------|----------------|-----|---------|-----|-----|-----|-----|
| Q 1  | $W^{2}$ | Е <sup>3</sup> | R <sup>4</sup> | Т 5 | Y 6     | U 7 | I 8 | 0 ° | Ρ ° |
| А    | S       | D              | F              | G   | Н       | J   | к   | L   |     |
| +    | Z       | х              | С              | V   | В       | Ν   | М   | <   | ×   |
| ?123 |         | $\oplus$       |                |     | English |     | I . |     | -   |

鍵盤配置可能略有不同,視當下使用的文字欄位而定。

- 點選螢幕鍵盤上的按鍵,可輸入字母和數字,以及標點符號和符號。
- 部分按鍵會有多個關聯的字元或重音字母。按住按鍵可輸入數字、符號或重音字母。
- 點選?123, 顯示數字和符號鍵。
- 點選 🕑 可選擇各種表情符號、貼圖等等。
- 點選 (G) 可搜尋資訊及分享連結。
- 點選 ●●● 可翻譯文字、切換成單手打字模式、套用主題等等。
- 按下 < 可關閉螢幕鍵盤。</li>

### 語音輸入文字

- 1. 點選想要輸入文字的位置。
- 2. 在鍵盤上,點選 ♥。
- 說出要輸入的文字。若要輸入標點符號,請說出標點符號的名稱。例如,說出「帶水逗號 毛巾逗號以及護目鏡句號」。文字會顯示為「帶水,毛巾,以及護目鏡。」

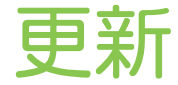

## 軟體與應用程式更新

下載並安裝軟體更新,以獲得最新的效能強化、錯誤修正和安全改善。 HTC EXODUS 1s 會檢查更新,並在有新的更新時顯示通知。

某些應用程式更新來自 HTC 或電信業者,若有新的更新時,您將會在 HTC EXODUS 1s 上收到通知。或者您可從 Google Play 商店安裝應用程式更新。某些未預載的 HTC 應用程式也可以從 Google Play 商店 下載。

如果有新的軟體或應用程式更新推出,則本指南中的資訊可能不是最新資訊。

### 查看系統軟體版本

安裝系統軟體更新前,您可先查看 HTC 裝置上安裝的 Android 版本。

- 1. 從主畫面向上滑動,然後找出並點選設定。
- 2. 點選系統 > 關於手機。
- 3. 查看 Android 版本。

手動檢查更新

確認連線至網際網路後再查看更新。

- 1. 從主畫面向上滑動,然後找出並點選設定。
- 2. 點選系統 > 關於手機 > 系統更新。
- 3. 點選立即檢查。

## 安裝軟體更新

- 1. 滑動開啟通知面板,然後點選系統更新通知。
- 2. 如果不想使用數據連線下載更新,請選取只透過 Wi-Fi 更新。
- **3.** 點選下載。
- 4. 完成下載後,選取立即安裝,然後點選確定。

更新後, HTC EXODUS 1s 將重新開機。

# 安裝應用程式更新

當網際網路連線開啟,且 HTC 的應用程式有可用的更新時,狀態列便會出現更新通知圖示 🛽 。

- 滑動開啟通知面板,然後點選更新通知。
  更新畫面隨即開啟,並顯示要安裝的應用程式更新。
- 點選項目以檢視其詳細資料,然後點選
- 3. 檢視完更新後,請點選安裝。如有需要,畫面將要求重新啟動 HTC EXODUS 1s。

# 從 Google Play 商店安裝應用程式更新

大多數應用程式都會透過 Google Play 商店更新以進行改善和錯誤修正。 您可以手動更新應用 程式,或將 Google Play 商店應用程式設定成在有應用程式更新時自動下載並安裝更新。

- 1. 從主畫面向上滑動,然後找出並點選 Play 商店。
- 2. 點選 開啟滑出式選單。
- 3. 點選我的應用程式和遊戲。
- 4. 在更新標籤上, 會顯示有更新可用的應用程式清單。
- 5. 點選想要更新的應用程式旁的更新。
- 🖤 若要更新所有應用程式,請點選全部更新。
  - 在 Google Play 商店中,點選 ☴ > 設定 > 自動更新應用程式以選擇 Google Play 商店更新 應用程式的方式。

# 新增或移除小工具面板

💔 如果小工具面板的數量已經達到上限,就無法再新增面板。

- 1. 在任一主畫面面板上用兩隻手指同時滑動,自訂主畫面。
- 2. 點選 🖍。
- 若要新增小工具面板,請向左滑動,直到出現 ┿ 圖示,然後拖曳圖示。
- 4. 若要移除小工具面板,請向左或向右滑動,直到出現面板,然後點選移除。
- 5. 完成後,請按下 ⊲。

### 排列小工具面板

- 1. 在任一主畫面面板上用兩隻手指同時滑動,自訂主畫面。
- 2. 按住小工具面板縮圖,接著向左或向右拖曳到想要的位置。
- 3. 排列完小工具面板後,按下 ◁。

## 變更主畫面

您可將任何小工具面板設為主畫面。

- 1. 在任一主畫面面板上用兩隻手指同時滑動,自訂主畫面。
- 2. 點選 🖍。
- 3. 向左右快速滑動,直到出現要作為主畫面使用的面板。
- 4. 點選設為主畫面。
- 5. 按下 ◁。

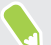

在應用程式內按下 〇 時將先跳回上一個面板,再按一下 〇 才會回到主畫面。

# 設定主畫面桌布

除了有各種桌布可選,也可以使用相機所拍攝的任何相片。

📢 您只能在經典主畫面桌面下變更桌布。

- 1. 按住小工具面板的空白區域,直到彈出式選單開啟。
- 2. 點選桌布。
- 3. 選擇要選取桌布的來源。
- 4. 點選套用或設定桌布。
- 5. 出現提示時,選擇要將桌布用於主畫面、鎖定螢幕,或同時用於兩者。

# 變更預設字型大小

- 1. 從主畫面向上滑動,然後點選設定>顯示。
- 2. 點選進階 > 字型大小,然後選取想要的大小。

## 啟動列

啟動列讓您只要按一下就能存取經常使用的應用程式(和其他捷徑), 而且您還可以將啟動列上的 應用程式更換成較常使用的應用程式。

- 🐠 您只能在經典桌面上自訂啟動列。
  - 1. 按住想要更換的應用程式,然後將其往外拖曳到 📋。

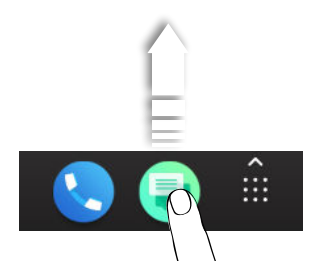

- 2. 點選 👬 進入應用程式畫面。
- 3. 按住應用程式,然後將其拖曳到啟動列上空白的位置。

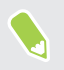

也可以將啟動列上的應用程式分組放入資料夾內。請參閱 第 51 頁的分類小工具面板和啟動 列上的應用程式。

## 新增主畫面小工具

小工具可讓您直接一眼瀏覽重要資訊及媒體內容。

- 1. 按住小工具面板上的空白區域。
- 2. 在彈出式選單中點選新增應用程式和小工具。
- 3. 點選 ♥ > 小工具。
- 4. 捲動小工具,或點選 Q 搜尋特定的小工具。
- 5. 按住小工具,接著拖曳到想要新增的小工具面板上。

變更小工具設定

您可以修改部分小工具的基本設定。

- 1. 按住主畫面上的小工具,將其拖曳到 🍄。
- 2. 自訂小工具的設定。

調整小工具的大小

有些小工具在新增到主畫面之後還可以調整大小。

- 1. 按住主畫面上的小工具,然後放開手指。如果出現邊框,表示這個小工具可以調整大小。
- 2. 拖曳邊框兩側,可放大或縮小小工具的大小。

## 新增主畫面捷徑

您可以將任何小工具面板上常用的應用程式放到主畫面 ,也可以新增經常使用的設定 、喜愛的聯絡人等項目的捷徑 。

- 1. 按住小工具面板上的空白區域。
- 2. 在彈出式選單中點選新增應用程式和小工具。
- 3. 點選 ♥ > 應用程式或捷徑。
- 4. 捲動應用程式或捷徑,或點選 Q 搜尋。
- 5. 按住應用程式或捷徑,接著將項目拖曳到想要新增的小工具面板上。

若要從應用程式畫面新增應用程式,請按住應用程式,然後拖曳至小工具面板。

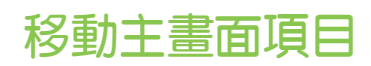

您可輕鬆將某一小工具面板上的小工具、圖示或貼圖移到其他面板。

- 1. 用手指按住主畫面上的項目。
- 2. 再用另一根手指,向左或向右輕滑,將畫面旋轉到其他的小工具面板。

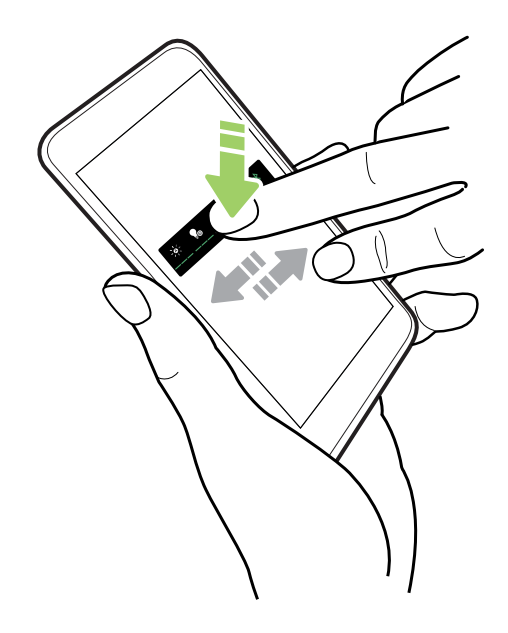

3. 在想要移入的位置上放開項目。

## 移除主畫面項目

- 1. 按住想要移除的小工具、圖示或貼圖,然後將其拖曳到 📋。
- 2. 等項目變成紅色後,放開手指。

## 分類小工具面板和啟動列上的應用程式

1. 按住應用程式,然後將應用程式拖曳到其他應用程式上方,即可自動建立資料夾。

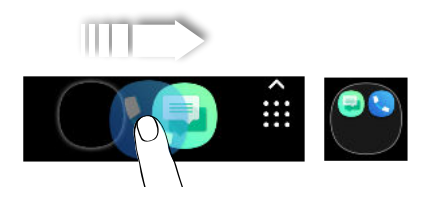

- 2. 點選資料夾將其開啟。
- 3. 點選資料夾視窗的標題列,然後輸入新的資料夾名稱。
- 在資料夾內新增更多應用程式。點選 ┿,選取應用程式,然後點選完成。

也可以在資料夾內新增設定或資訊的捷徑,請先在小工具面板上新增捷徑,然後再將捷徑拖曳到資料夾上方。

### 52 主畫面配置與字型

# 移除資料夾內的項目

- 1. 在啟動列或小工具面板上,點選資料夾將其開啟。
- 2. 按住資料夾內的應用程式或捷徑,然後將其往外拖曳到 📋。

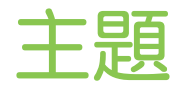

# 何謂 HTC 主題?

主題可讓您快速且輕鬆自訂手機的桌布、音效、圖示等項目。 您需要登入偏好使用的帳號,以從主題商店下載主題、圖示等內容。

- 主題 為 HTC Sense<sup>™</sup> 首頁應用程式其中一項功能。
  - 以下說明內容係針對下列 HTC Sense 版本: 10.00x.1x。

# 下載主題或個別項目

尋找並下載主題及元素,讓您輕鬆將手機個人化。

- 1. 按住主畫面上的空白區域。
- 2. 點選主題。
- 3. 如果是第一次使用主題,請點選輕鬆上手,然後使用您偏好的帳號登入。
- 在推薦畫面上,用手指在螢幕上下快速滑動,以檢視不同的主題和主題元素,然後點選各 類別旁的 ••• ,瀏覽推薦的項目。
- 5. 點選縮圖,以檢視詳細資料畫面。
- 6. 點選下載。
- 🖤 如果不想立即下載主題或任何項目,請點選 🔲 ,先將其加入我的最愛。

若要在下載後套用主題,請點選套用。如果您選擇包含音效的主題,則鈴聲、通知音效和警示音也會隨之變更。

## 自行建立主題

您可建立並自訂自己的主題,甚至分享主題,供其他人下載。

- 1. 按住主畫面上的空白區域。
- 2. 點選主題。
- 3. 點選 > 變更桌布, 設定主題的主要桌布。
- 4. 從手機選取影像,或用相機拍照。

5. 移動或放大裁切方塊至要納入的影像區域。

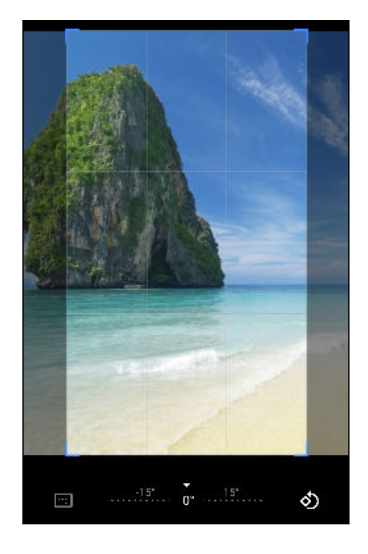

- 6. 裁切並儲存影像。
- 7. 點選下一步。
- 8. 向上或下快速滑動樣式,以選取用於主題。
- 點選編輯以自訂風格元素,例如顏色和圖示。 如果不想進一步自訂主題,請點選下一步。
- 10. 自訂完成您的主題後,點選預覽以查看主題的外觀。
- 點選完成,為主題命名,然後點選確定儲存主題。
  若要在儲存主題後立即套用,請確定選取立即套用此主題選項。

## 尋找主題

您所下載、加入我的最愛或建立的主題會顯示在主題收藏內。

- 1. 按住主畫面上的空白區域。
- 2. 點選主題。

## 編輯主題

建立並套用主題後,您可將不同主題的音效、圖示、桌布等項目互相混合及配對。

📢 若要混合及配對主題,您需先從主題商店下載主題元件。

- 1. 按住主畫面上的空白區域。
- 2. 點選主題。

- 4. 點選任何想要變更的主題元素。如果主題元素清單為空白,請點選主題元素名稱旁的
  ◇ ,並選擇任何一個收藏以從中選取。
- 5. 請執行下列其中一個步驟:
  - 點選主題元素清單中的項目,可直接套用變更。
  - 點選下載取得需要的內容,然後點選套用以套用變更至目前的主題。
- 按下 <>>>>
  按下 <>>>>
  鍵,直到返回編輯目前的主題畫面。繼續變更,直到滿意結果為止。
- 7. 點選儲存複本以儲存新主題,如果您正在編輯複製的主題,請點選儲存儲存變更。

## 刪除主題

如果不想在手機上保留主題,可將主題刪除。

- 1. 按住主畫面上的空白區域。
- 2. 點選主題。
- 4. 尋找並點選想要刪除的項目。
- 5. 點選: > 移除。

如果項目目前已套用,項目將持續套用至手機,直到套用其他主題為止。

# 選擇主畫面桌面

有兩個主畫面桌面可供選擇。

經典桌面可讓您在主畫面上加入傳統的應用程式圖示及小工具。就設計來說,此桌面會按照隱藏 的格線編排您在主畫面上新增的項目。

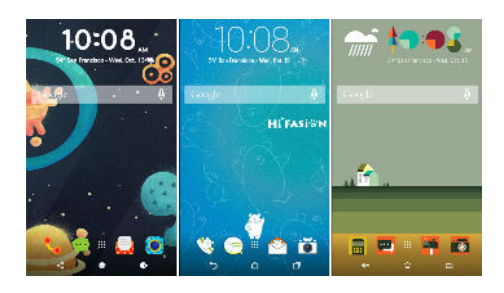

自我風格主畫面桌面則不受格線的限制,因此您可自由在主畫面上擺放圖示及小工具。也能使用 自訂的貼圖作為應用程式圖示!

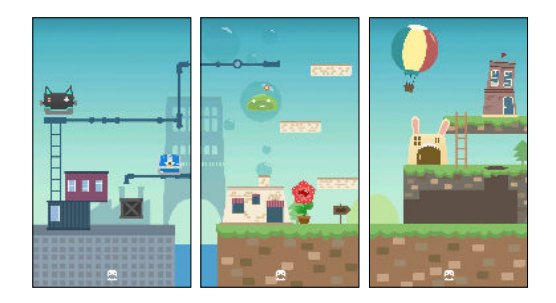

- 1. 按住主畫面上的空白區域。
- 2. 點選主題。
- 3. 點選 = > 經典桌面主題或自我風格桌面主題。

# 使用貼圖作為應用程式圖示

用貼圖取代常用的應用程式圖示,使其融入主畫面的桌布設計。您可將個別的貼圖連結至不同的應用程式。

1. 切換為自我風格桌面。

若要瞭解詳情,請參閱第 56 頁的選擇主畫面桌面。

- 2. 按住主畫面上的空白區域。
- 3. 點選新增貼圖。
- 4. 捲動貼圖,並將貼圖拖曳到要新增的小工具面板上。

5. 點選剛新增的貼圖,然後點選要連結至貼圖的應用程式。

如果需要將貼圖連結至其他的應用程式,請在小工具面板上按住貼圖,然後將其拖曳到重新連結。

 若要顯示或隱藏所連結的應用程式名稱,請按住小工具面板上的貼圖,並將其拖曳到顯示 標籤或隱藏標籤。

您可選擇要顯示或隱藏主畫面上所有貼圖的標籤。按住小工具面板上的空白區域,然後點選顯 示/隱藏標籤。

## 多張桌布

您可將全景相片切分成三份,將同一張相片延展到主畫面的三個面板上。或者,也可為各小工具面板設定三張不同的桌布。

- ♥️ 您只能在經典主畫面桌面下套用多張桌布。
  - 您只能將多張桌布設定到三個小工具面板上。最右方的相片將用作任何其他面板的桌布。
  - 1. 按住主畫面上的空白區域。
  - 2. 點選主題。

  - 4. 點選主畫面桌布。
  - 5. 點選 ♥ > 多張。接著會出現三個頁面縮圖。
  - 6. 點選第一個頁面縮圖底下的變更桌布。
  - 從預設桌布中選取,或點選 Э 從相片中選擇。
    如果選取全景相片,您需要對相片進行裁切,從要放入主畫面左側小工具面板的部分開始。
  - 8. 重複步驟 4 和 5, 變更第二和第三個小工具面板的桌布。
  - 9. 點選 🗸。

## 依時間而變換的桌布

您可設定讓主畫面桌布在白天和夜晚自動變更。

📢 您只能在經典主畫面桌面下使用依時間而變換的桌布。

- 1. 按住主畫面上的空白區域。
- 2. 點選主題。

- 4. 點選主畫面桌布。
- 5. 點選 ♥ > 依時間。接著會出現兩個頁面縮圖。
- 6. 點選白天縮圖下的變更桌布,選擇要在白天顯示的桌布。
- 7. 從預設桌布中選取,或點選 🛨 從相片中選擇。
- 8. 點選夜晚縮圖下的變更桌布,選擇要在夜晚顯示的桌布。
- 9. 點選✔。

## 鎖定螢幕桌布

您可為鎖定螢幕設定不同的桌布,而非使用主畫面桌布。

- 1. 按住主畫面上的空白區域。
- 2. 點選主題。
- 4. 點選鎖定螢幕桌布。
- 5. 從縮圖中選取,或點選 → 從相片中選擇。
- 6. 點選套用或儲存。

音效

# 變更來電鈴聲

確認已開啟音量。

- 1. 從主畫面向上滑動,然後點選設定 > 音效。
- 2. 點選電話鈴聲。
- 3. 從清單中選取鈴聲。
- 如果想要新增鈴聲,請點選 →,接著選擇要新增鈴聲的來源。
- 5. 選取鈴聲後,點選確定。

# 變更通知音效

確認已開啟音量。

- 1. 從主畫面向上滑動,然後點選設定 > 音效。
- 2. 點選進階 > 預設通知音效,然後從清單中選取。
- 3. 點選確定。

## 設定預設音量

- 1. 從主畫面向上滑動,然後點選設定 > 音效。
- 2. 針對各種音源類型,滑動音量控制列。

60 拍照和錄影

# 拍照和錄影

# 相機基本資訊

使用相機拍攝相片、影片和自拍照。

在主畫面上,點選相機圖示,開啟相機應用程式。

縮放

拍攝相片或影片之前,在觀景窗畫面上用兩指展開可放大,靠攏則縮小。也可以在錄影期間自由 縮放。

### 選擇拍攝模式

切換為拍攝模式可用來拍照或錄影。

- 1. 在主畫面上,點選相機圖示,開啟相機應用程式。
- 2. 在觀景窗畫面上,您可以:
  - 點選 切換至前相機以拍攝自拍照/影片,或點選 切換回主相機。
  - 點選 🖸 或 🖿 以在相片與影片模式之間快速切換。
  - 點選 
    可切換至全景模式。

### 開啟或關閉相機閃光燈

點選閃光燈圖示,選擇閃光燈設定。

使用 🖡 或 🗣 時,相機會自動為相片設定最佳的閃光亮度。

切換至前相機後,也可以點選閃光燈圖示以開啟或關閉閃光燈。

設定相片品質和大小

- 1. 切換為拍照或自拍模式。如需詳細資訊,請參閱第 60 頁的選擇拍攝模式。
- 2. 點選 🍄。
- 3. 點選相片大小選擇相片解析度。

### 選擇場景模式

選擇最適合光線條件、風景或拍攝主體類型的場景模式。

- 1. 在主畫面上,點選相機圖示,開啟相機應用程式。
- 選擇要使用主相機或前相機來拍攝相片。如需詳細資訊,請參閱第 60 頁的選擇拍攝模式。
- 3. 點選 A , 然後選取符合您需求的模式。

61 拍照和錄影

# 拍攝相片

- 1. 在主畫面上,點選相機圖示,開啟相機應用程式。
- 2. 將相機對準想要拍攝的主體。您可以點選螢幕,將焦點變到其他主體上。
- 3. 準備好要拍攝相片時,點選 🔵。

### 使用 HDR

在明亮背景前拍攝人像照時,可以使用 HDR (高動態範圍)將主體清楚拍攝下來。即使亮度對比 過高,HDR 也能捕捉亮處跟暗處的細節。

● HDR 在拍攝靜態主體時效果最佳。相機會用不同的曝光度連續拍攝三張照片,並合併為一張 修正過的相片。

- 1. 在主畫面上,點選相機圖示,開啟相機應用程式。
- 選擇要使用主相機或前相機來拍攝相片。如需詳細資訊,請參閱第 60 頁的選擇拍攝模式。
- 3. 確定選取 HDR 。若未選取,請點選 Ave 變更。
- 4. 準備好要拍攝相片時,點選 🔵。

## 拍攝連續的相片

想要拍攝移動中的主體嗎?無論是兒童的足球賽或賽車比賽,您都能將動作捕捉下來。

- 1. 在主畫面上,點選相機圖示,開啟相機應用程式。
- 2. 切換為拍照或自拍模式。如需詳細資訊,請參閱第 60 頁的選擇拍攝模式。
- **3.** 按住 **●**。相機便會對主體連拍相片。

## 拍攝影片

使用相機應用程式將精彩時刻拍成影片。

- 1. 在主畫面上,點選相機圖示,開啟相機應用程式。
- 2. 切換到錄影模式。如需詳細資訊,請參閱第 60 頁的選擇拍攝模式。
- 3. 準備好要開始錄影時,點選 💽。
- 4. 點選 🕕 可暫停錄影,再點選 🖵 可恢復錄影。

若要錄製沒有聲音的影片,可點選 🎙 。

5. 若要停止錄影,請點選 🖸。

#### 62 拍照和錄影

### 設定影片解析度

- 1. 切換至影片或自拍影片模式。如需詳細資訊,請參閱第 60 頁的選擇拍攝模式。
- 2. 點選 🗘 > 品質, 然後變更影片解析度。

### 在錄影期間拍照

- 1. 在主畫面上,點選相機圖示,開啟相機應用程式。
- 2. 切換至影片或自拍影片模式。如需詳細資訊,請參閱第 60 頁的選擇拍攝模式。
- 3. 點選 🖸 開始錄影。
- 4. 若要在錄影時拍攝靜態相片,請點選 🔘。
- 5. 點選 🖸 則停止錄影。

## 拍攝自拍照

- 1. 在主畫面上,點選相機圖示,開啟相機應用程式。
- 2. 切換為自拍模式。如需詳細資訊,請參閱第 60 頁的選擇拍攝模式。
- 3. 準備好要拍攝相片時,點選 🔵。

### 取消翻轉自拍照

在觀景窗螢幕檢視您自己時,自拍照其實是鏡像影像。如果拍攝的相片已經過翻轉,而不是鏡像 影像,請執行以下操作。

- 1. 切換為自拍模式。如需詳細資訊,請參閱第 60 頁的選擇拍攝模式。
- 2. 點選 🍄 > 自拍鏡像, 然後選擇開啟。

## 拍攝自拍影片

- 1. 在主畫面上,點選相機圖示,開啟相機應用程式。
- 2. 切換到自錄模式。如需詳細資訊,請參閱第 60 頁的選擇拍攝模式。
- 3. 準備好要開始錄影時,點選 💽。
- 4. 點選 🕕 可暫停錄影,再點選 🖵 可恢復錄影。

🖤 若要錄製沒有聲音的影片,可點選 🎙 。

5. 若要停止錄影,請點選 🖸。

# 使用美膚功能

美膚功能可柔化自拍照和主體相片中的皮膚。

- 1. 在主畫面上,點選相機圖示,開啟相機應用程式。
- 2. 切換為自拍模式。如需詳細資訊,請參閱第 60 頁的選擇拍攝模式。
- 確定選取 づ。若未選取,請點選 登 變更。
- 4. 準備好要拍攝相片時,點選 🔵。

# 使用自拍計時器拍照

使用自拍計時器時,相機應用程式在拍攝前會先倒數。 您可設定倒數時間。

- 1. 在主畫面上,點選相機圖示,開啟相機應用程式。
- 2. 切換為拍照或自拍模式。如需詳細資訊,請參閱第 60 頁的選擇拍攝模式。
- 3. 點選②, 然後選擇倒數時間。
- 若要啟動計時器,請點選 , 相機將在倒數時間過後拍照。

# 拍攝全景相片

一次全景掃攝就將超廣角風景全部納入。

📢 處於全景模式時,無法使用某些相機功能和相片設定。

- 1. 在主畫面上,點選相機圖示,開啟相機應用程式。
- 2. 切換為全景模式。如需詳細資訊,請參閱第 60 頁的選擇拍攝模式。
- 3. 準備好要拍攝相片時,點選 🔵。
- 在橫向或直向檢視下往左或往右平移。請盡可能將手機拿穩,以自動拍攝相片。
  也可以隨時點選 
  停止拍攝。

相機會自動將相片合併為單張相片。

# 手機通話功能

## 撥打電話

您可以直接撥號,或從我的最愛或通話紀錄進行快速撥號。

- 1. 在主畫面上,點選電話圖示,開啟電話應用程式。
- 2. 請執行下列其中一個步驟:
  - 若要撥號,請點選 : 
     輸入電話號碼或聯絡人姓名的前幾個字母,檢視符合的聯絡人。
  - 若要打給已儲存聯絡人,請點選 ♣。
  - 若要打給通話紀錄中的聯絡人,請點選 ()。
  - 若要打給已設為最愛聯絡人的聯絡人,請點選 ★ 。
- 3. 點選要聯絡的聯絡人,或點選 📞。

如果電話號碼包含分機,請在接通總機後點選 👯 ,然後撥打分機號碼。

4. 點選要使用的卡片對應的名稱。

使用語音撥打電話

使用語音,以免持聽筒的方式撥打電話給聯絡人。

- 1. 在主畫面上,點選電話圖示,開啟電話應用程式。
- 2. 點選 ♥。
- 3. 說出想要撥打的聯絡人名稱。

手機隨後會搜尋並顯示通訊錄中相符的聯絡人。

- 4. 點選想要撥打的聯絡人。
- 5. 點選要使用的卡片對應的名稱。

### 撥打訊息中的電話號碼

當收到內含電話號碼的簡訊時,只要點選號碼即可撥出。

## 收到來電

當您收到來自聯絡人的來電時,便會出現來電畫面。

### 接聽來電或拒接來電

向上滑動可接聽電話,向下滑動則可拒絕接聽來電。

將鈴聲設為靜音且不拒接來電

請執行下列其中一個步驟:

- 按下調低音量鍵或調高音量鍵。
- 按下電源鍵。

### 回撥未接來電

當有未接來電時,狀態列上會出現未接來電圖示 👗 。

- 1. 滑動開啟通知面板,查看來電者。
- 2. 若要回撥,請點選回撥。

如果有多通未接來電,請點選未接來電通知,即可開啟電話應用程式。

## 緊急電話

在某些地區,即使 HTC EXODUS 1s 的 nano SIM 卡已被封鎖,或您尚未安裝 SIM 卡,仍可以用手機撥打緊急電話。

📢 如果收不到網路訊號,將無法撥打緊急電話。

- 1. 在主畫面上,點選電話圖示,開啟電話應用程式。
- 2. 撥打所在地區的緊急電話號碼,然後點選 📞 。
- 如果您啟用了鎖定密碼或鎖定圖形,但忘記了如何解除,可以點選畫面上的緊急電話,接著便 能撥打緊急電話。

## 通話期間可以執行的動作

通話期間您可以開啟擴音功能、保留通話等。

### 保留通話

若要保留通話,請點選 💵 。 狀態列接著會顯示通話保留圖示 📞 。

若要恢復通話,請再次點選 Ⅱ。

### 切換通話

如果您在通話中接到其他來電,可以選擇在兩個通話之間切換。

- 1. 接到其他來電時,向上滑動可接聽第二通來電,並保留第一通電話。
- 2. 若要切換通話,請點選 🚺 。

在通話期間開啟或關閉擴音功能

為降低可能對聽力造成的損害,當擴音功能開啟時,請勿將 HTC EXODUS 1s 靠近耳朵。

- 在通話畫面上,點選 ()。狀態列會顯示擴音功能圖示 ()。
- 若要關閉擴音功能,請點選

在通話期間將麥克風靜音

在通話畫面上,點選 🔾,即可切換開關麥克風。 關閉麥克風時,狀態列上也會出現靜音圖示 🔏。

### 結束通話

請使用下列任一方法結束通話:

- 🔹 在通話畫面上,點選 📭 。
- 滑動開啟通知面板,然後點選通話結束。

## 設定多方通話

您可以輕鬆與朋友、家人或同事進行多方通話。請先撥出或接聽第一通電話,然後再繼續撥打其 他電話,並將電話加入多方通話。

📢 確定您已啟用多方通話服務。請聯絡電信業者取得詳細資料。

- 1. 先撥電話給多方通話中的第一位參與者。
- 2. 接通後,點選 📞,然後撥打第二位參與者的電話號碼,第一位參與者會變成通話保留。
- 3. 與第二位參與者連線之後,點選 🕻 。
- 4. 若要再新增其他的參與者,請點選 Ct,然後撥打聯絡人的電話號碼。
- 5. 連線之後,點選 **1** 即可將參與者加入多方通話中。點選 4 存取選項,以結束與參與者 的通話等等。
- 6. 若要結束多方通話,請點選 🗖。

67 手機通話功能

通話記錄

您可以使用通話記錄來查看未接來電、已撥出的電話和已接聽的電話。

- 1. 在主畫面上,點選電話圖示,開啟電話應用程式。
- 2. 滑動以檢視 🕓 標籤。
- 3. 請執行下列其中一個步驟:
  - 點選姓名或號碼右側的 📞 可撥打電話。
  - 按住清單中的姓名或號碼,以顯示選項選單。

從通話記錄中將新電話號碼新增到聯絡人

- 1. 在 🕓 標籤上,點選新電話號碼左側的 🌒。
- 2. 點選+L。
- 3. 點選建立新的聯絡人或點選清單中的聯絡人以將號碼儲存至聯絡人。

### 清除通話記錄清單

- 1. 在 🕓 標籤上,點選 : > 通話紀錄。
- 2. 若要清除整個清單,請點選: >清除通話紀錄。
- **3.** 點選確定。

🖤 若要清除個別項目,請移至 🕓 標籤,點選要刪除的聯絡人姓名或號碼,然後點選 🛈 > 盲 🜼

## 切換靜音、震動和一般模式

請執行下列其中一個步驟:

- 若要從靜音模式切換成一般模式,請按調高音量鍵三次。
- 若要從震動模式變更為一般模式,請按兩下調高音量鍵。

# 簡訊與多媒體簡訊

# 透過 Android 訊息傳送簡訊或多媒體簡訊

- 1. 在主畫面上,向上滑動,然後找出並點選傳訊。
- 2. 點選 🕂。
- 在收件者欄位中輸入聯絡人的姓名或行動電話號碼。
  您也可以點選 + 選取多個聯絡人姓名或號碼。
- 4. 點選傳送訊息的方塊,然後輸入訊息。
- 單一簡訊有字元數的限制。如果超過上限,簡訊仍會被當成同一則簡訊傳送,但會分別計費。
- 如果在收件者欄位中輸入電子郵件地址、新增訊息主旨、附加項目或撰寫很長的訊息,訊息
  應用程式就會自動將訊息轉換成多媒體訊息。
- 5. 若要新增多媒體附件, 請點選 , 選擇附件類型, 然後選取要附加的項目。
- 6. 點選 >, 然後點選要傳送訊息用的卡片名稱。

檢視並儲存多媒體訊息中的附件

- 1. 如果收到的訊息包含相片或影片等媒體附件,可點選附件來檢視內容。
- 2. 若要儲存附件,請點選 🖥 。

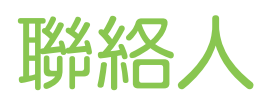

# 聯絡人清單

聯絡人應用程式會列出儲存在 Google 帳戶上的所有聯絡人。 使用聯絡人應用程式可查看與親人 或好友的互動。

1. 從主畫面向上滑動,然後找出並點選聯絡人。

| ≡ | 聯絡。 | ٨               | ۹ |   |
|---|-----|-----------------|---|---|
| * | A   | Angela Wang     |   |   |
|   | C   | Claire Nichols  |   |   |
|   | 0   | Diana Mayer     |   |   |
|   | C   | Henry Yamazaki  |   |   |
|   | 0   | Irene Leung     |   |   |
|   | J   | Jasmine Brooks  |   |   |
|   | J   | Jasmine Brooks  |   |   |
|   | J   | Jason Holt      |   |   |
|   | J   | Jennifer Singer |   |   |
|   | J   | Jerome Williams | ( | + |
|   | -   |                 |   |   |

- 2. 您可以:
  - 新增聯絡人。請參閱 第 69 頁的新增新的聯絡人。
  - 點選 盲 以刪除聯絡人。
  - 察看與聯絡人的互動紀錄。
  - 使用標籤將聯絡人分組。請參閱 第 70 頁的將聯絡人分組成標籤。
  - 點選畫面上方的 Q 以搜尋聯絡人。

若要依照名字或姓氏排序聯絡人,請點選☴ > 設定 > 排序方式。

# 新增新的聯絡人

新增聯絡人或從 SIM 卡匯入聯絡人。

- 1. 從主畫面向上滑動,然後找出並點選聯絡人。
- 2. 點選 (+)。
- **3.** 點選名字欄位,然後輸入聯絡人姓名。點選 ∨,分別輸入聯絡人的姓氏、中間名、名字 及身分,例如晚輩。

70 聯絡人

- 4. 點選 🖸 新增聯絡人相片。
- 5. 在出現的欄位中輸入聯絡資訊。

🖤 點選更多欄位可輸入更多資訊。

6. 完成後,點選畫面上方的儲存。

若要從 SIM 卡匯入聯絡人,請點選 Ξ > 設定 > 匯入 > SIM 卡。

編輯聯絡人的資訊

對現有連絡人進行變更。

- 1. 從主畫面向上滑動,然後找出並點選聯絡人。
- 2. 點選要編輯的聯絡人。
- 3. 點選畫面上方的 🖍 🔹
- 4. 輸入新資訊。
- 5. 點選畫面上方的儲存。

## 將聯絡人分組成標籤

用標籤將聯絡人分組,以整理聯絡人。

- 1. 從主畫面向上滑動,然後找出並點選聯絡人。
- 3. 輸入標籤名稱,然後點選確定。
- 4. 點選新增聯絡人。
- 5. 按住要新增的第一個聯絡人,然後點選要新增的其他聯絡人。
- 6. 選取完畢後,點選畫面上方的新增。

傳送訊息或電子郵件給標籤中的聯絡人

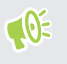

您所傳送的每則簡訊都必須支付費用。例如,如果您傳送訊息給有五位聯絡人的群組,就必須 支付五則訊息的費用。

- 2. 點選要傳送電子郵件或訊息的對象標籤名稱。
- 3. 點選 : ,然後點選傳送電子郵件或傳送簡訊。

71 聯絡人

# 編輯標籤

- 1. 在聯絡人畫面上,點選 🚍
- 2. 在標籤下,點選要編輯的標籤。
- 3. 您可以:
  - 點選 > 重新命名標籤以變更標籤名稱。
  - 點選 + 以新增聯絡人至群組。
  - 點選 :>移除聯絡人以從群組移除聯絡人。

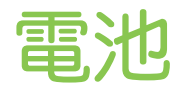

# 延長電池使用時間的提示

電池在下次充電前可以使用多長的時間,將視 HTC EXODUS 1s 的使用情形而定。可試試看以下方法,以延長電池使用時間。

### 使用電池管理功能

- 在設定中開啟省電模式。請參閱第 73 頁的使用省電模式。
- 監控電池使用量,有助於找出使用最多電力的元件,接著您便能選擇要採取哪些動作。如
  需詳細資料,請參閱第74頁的查看電池用量。

### 管理連線

- 若不使用行動數據、Wi-Fi或藍牙等無線連線時,請將其關閉。
- 只有在使用導航或定位應用程式而需要精確位置時,才開啟 GPS。請參閱第 108 頁的位置設定。
- 若不需要任何無線連線,且不想收到來電或訊息時,可開啟飛航模式。

### 管理顯示螢幕

降低螢幕亮度、不使用螢幕時使其進入休眠模式、簡化螢幕使用,都有助於節省電力。

- 不需太亮時請降低螢幕亮度。請參閱第 109 頁的螢幕亮度。
- 將螢幕逾時設為較短的時間。請參閱第 108 頁的設定螢幕關閉時間。
- 不要使用主畫面的動態桌布。動畫特效很適合展現給別人觀賞,但會耗費大量電力。

將桌布變為一般的黑色背景也可稍微延長續航力,顯示的顏色越少,消耗的電力就越少。 請參閱第 49 頁的設定主畫面桌布。

### 管理應用程式

- 電池最佳化有助於延長電池待機時間。請參閱第74頁的應用程式電池最佳化。
- 安裝最新的軟體和應用程式更新,更新內有時會包含電池效能改善功能。
- 解除安裝或停用不再使用的應用程式。

許多應用程式即使未使用也會在背景中執行程序或同步資料,如果應用程式已不再需要,請將其解除安裝。

如果是預先載入的應用程式,無法解除其安裝,停用應用程式也可使其不會繼續執行或同步資料。請參閱第 90 頁的停用應用程式。
#### 73 電池

#### 限制背景數據與同步

如果您有很多應用程式會在背景中同步資料,那麼背景資料和同步可能會使用大量電力,因此建 議不要讓應用程式過於頻繁地同步資料。請自行判斷哪些應用程式可設定較長的同步時間,或以 手動方式同步。

- 在設定中,點選使用者和帳戶,檢查您的線上帳戶所同步的資料類型。電池電力開始偏低時,請暫時停用部分資料的同步。
- 如果您有多個電子郵件帳號,請考慮延長其中某些帳號的同步時間。
- 如果不需要到其他地方旅行,僅同步目前所在位置的天氣資訊即可,不須同步所有城市的
   天氣資訊。開啟氣象應用程式,然後點選: 編輯,並移除不需要的城市。
- 聰明地選用小工具。

有些小工具會需要經常同步資料,您可以考慮移除主畫面上重要性較低的小工具。

如果您願意手動從 Google Play 商店更新應用程式,請在 Google Play 商店內點選 =>
 設定,然後點選自動更新應用程式 > 不要自動更新應用程式。

#### 其他提示

若要將電池電力發揮到最大極限,請嘗試這些提示:

- 調低鈴聲和媒體音量。
- 減少使用震動或打字音效。在設定中點選音效>進階,然後選擇不需要的設定,將其停用。
- 查看應用程式的設定,也許可以找出更多可以延長電池續航力的選項。

### 使用省電模式

省電模式有助於延長電池續航力。 此模式可減少使用會消耗電力的手機功能,例如定位服務和行動數據。

- 1. 從主畫面向上滑動,然後找出並點選設定。
- 2. 點選電池。
- 點選省電模式的開/關切換開關,開啟或關閉省電模式。
   若要設定自動開啟此模式的時間,請點選省電模式>自動開啟,然後選取電量。

### 顯示電池百分比

您可以直接在狀態列上查看電池剩餘電力百分比。

- 1. 從主畫面向上滑動,然後找出並點選設定。
- 2. 點選電池。
- 3. 點選電量百分比的開/關切換開關,將電量百分比顯示在狀態列上。

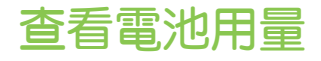

查看系統和應用程式的電池使用情況,以及電源使用量。

- 1. 從主畫面向上滑動,然後找出並點選設定。
- 2. 點選電池。
- 3. 點選 · > 顯示完整的裝置用電量或顯示應用程式用電量,然後點選項目,查看其電池使用 量。
- 如果檢視電池使用詳細資料時出現管理電池用量區段,點選下方的選項可調整會影響電池 用量的設定。

另一個按應用程式查看電池用量的方式,則是進入設定>應用程式和通知。然後,點選檢視全部 ...以檢視應用程式清單。點選想要查看的應用程式,然後點選電池。

### 應用程式電池最佳化

若手機在休眠模式下開啟 Wi-Fi 等連線,部分的應用程式仍會繼續使用電池。 自 Android 6.0 起,所有應用程式將預設啟用電池最佳化,如此有助於在手機閒置時延長電池待機時間。 手機必須閒置一段長時間後,電池最佳化才會開始生效。

#### 在應用程式內關閉電池最佳化

如果您不想在某些應用程式內啟用電池最佳化,可在這些應用程式內關閉此功能。

- 1. 從主畫面向上滑動,然後找出並點選設定。
- 2. 點選電池。
- 3. 點選: > 電池最佳化。
- 4. 點選尚未進行最佳化 > 所有應用程式,查看完整的應用程式清單。
- 若要在應用程式內關閉電池最佳化,請點選應用程式名稱,然後點選不要最佳化>完成。
   重複此程序,關閉其他應用程式的電池最佳化。

若要篩選清單,查看哪些應用程式已停用電池最佳化,請點選所有應用程式>尚未進行最佳化。

# 儲存空間

### 釋放儲存空間

長時間使用 HTC EXODUS 1s 之後,資料會不斷累積,並逐漸佔滿儲存容量。以下是釋放手機 儲存空間的一些提示。

#### 管理相片及影片

- 拍攝連拍相片後,只保留最佳畫面,捨棄其餘不要的相片。
- 編輯相片或剪輯影片後,原始檔案仍會保留,請刪除原始檔案或移到其他位置,像是電腦等。
- 如果您只會透過多媒體簡訊傳送影片,請使用較低的解析度。高解析度影片會佔用較多空間。
- 開啟儲存空間管理員,協助處理手機上的舊相片與影片。

#### 移除不用的主題

主題包含影像、音效和圖示,因此會快速佔用大量的儲存空間。請移除不用的主題。

#### 備份資料和檔案

只在應用程式中保留最新的資料,並保留需要經常使用的檔案。您可備份其他的資料和檔案。

#### 移除或停用應用程式

如果不再需要所下載的應用程式,可將其解除安裝。請參閱第85頁的解除安裝應用程式。 也可停用預先安裝但不再使用的應用程式。請參閱第90頁的停用應用程式。

#### 手動釋放儲存空間

在儲存空間畫面上,點選釋出儲存空間。手機將檢查手機儲存空間,並建議您可能想要刪除的項 目。

#### 將應用程式移至記憶卡

如果已將記憶卡設為內部儲存空間,您可以將下載並安裝的第三方應用程式移至記憶卡。請參閱 第 77 頁的在手機儲存空間和記憶卡之間移動應用程式及資料和第 78 頁的在記憶卡之間移動 檔案。

### 儲存空間類型

自 Android 6.0 起,所下載的應用程式及其資料的儲存方式及儲存位置將有所不同。

#### 手機儲存空間

此為內部儲存空間,其中包含 Android 系統、預先安裝的應用程式、電子郵件、簡訊和應用程式 的快取資料。您仍可以安裝先前下載的應用程式,並將相片、影片及螢幕擷圖儲存到此儲存空 間。

#### SD卡

將記憶卡當作可移除式儲存裝置使用,用來儲存及存取 HTC EXODUS 1s 或任何 Android 手機 上的媒體和其他檔案,或設為內部儲存空間的擴充。請參閱第 76 頁的我該將記憶卡當作可移 除式或內部儲存空間使用呢?。

#### USB 儲存裝置

您可以插入外部 USB 儲存裝置,像是 USB 隨身碟或 SD 讀卡機。需有特殊的傳輸線才能連接 HTC EXODUS 1s 和 USB 儲存裝置。

### 我該將記憶卡當作可移除式或內部儲存空間使用呢?

如果記憶卡上有媒體或相片等重要內容,請將記憶卡當作可移除式儲存裝置使用。如果是全新的記憶卡,請選擇將其當作可移除式儲存裝置使用或作為內部儲存空間的擴充。

#### 可移除式儲存裝置

將新的記憶卡當作可移除式儲存裝置使用,以便在 HTC EXODUS 1s 或其他 Android 裝置上存 取記憶卡上的內容。

#### 內部儲存空間

將新的記憶卡設為內部儲存空間使用,可提高隱密性和使用安全性。此動作會加密及格式化記憶 卡,將其當作內部儲存空間使用。

也會擴充內部儲存空間,因為:

- 拍攝的螢幕截圖、相片、媒體及其他檔案會儲存在記憶卡上。
- 安裝的第三方應用程式及其資料可在內建儲存空間與記憶卡之間移動。

將記憶卡設為內部儲存空間後,該卡只能在進行格式化的 HTC EXODUS 1s 上使用。

# 將記憶卡設為內部儲存空間

當您插入先前從未在 HTC EXODUS 1s 上使用過的記憶卡時,手機會預設將記憶卡裝載為可移除 式儲存裝置。

如果記憶卡為全新或沒有您想要保留的內容,您可以將記憶卡格式化,將記憶卡當作 HTC EXODUS 1s 內部儲存空間使用。

- • 請參閱第 76 頁的我該將記憶卡當作可移除式或內部儲存空間使用呢?,以瞭解將記憶卡當作 可移除式磁碟或內部儲存空間使用的差異。
  - 如果記憶卡上仍有檔案,請先備份檔案,然後再將記憶卡格式化。
  - 1. 從主畫面向上滑動,然後點選設定>儲存空間。
  - 在可攜式儲存空間下,點選記憶卡的名稱。
  - 3. 點選: > 儲存設定。
  - 4. 點選格式化為內部儲存空間,然後點選清除與格式化。
  - 5. 依照螢幕上的指示,將手機儲存空間中已安裝的應用程式及其資料移到記憶卡。

如果不想再將記憶卡當作內部儲存空間使用,可重新將記憶卡格式化為可移除式儲存裝置。格 式化之前,先將所有的應用程式及資料從記憶卡移回手機儲存空間。請參閱第77頁的在手 機儲存空間和記憶卡之間移動應用程式及資料。

### 在手機儲存空間和記憶卡之間移動應用程式及資料

如果已將記憶卡設為內部儲存空間,您可以將安裝的第三方應用程式及其資料(如相片、媒體和 下載的檔案)移至記憶卡,以釋放手機儲存空間。

如果不想再將記憶卡當作內部儲存空間使用,請先將所有的應用程式及資料從記憶卡移回手機儲 存空間。

- 1. 從主畫面向上滑動,然後點選設定>儲存空間。
- 如果要從手機儲存空間將應用程式資料移至記憶卡,請點選記憶卡名稱,如果要從記憶卡 移回手機儲存空間,則點選內部共用儲存空間。
- 3. 點選: > 移轉資料。
- 4. 點選移動。
- 螢幕擷取畫面也會轉移。

# 在記憶卡之間移動檔案

儲存空間用盡時,如果已將記憶卡設為內部儲存空間,還可將下載的應用程式與其資料移至記憶 卡。

如果需要重新格式化記憶卡,務必先將各應用程式及其資料移回內建儲存空間,然後再格式化記 憶卡。

- 預先安裝的應用程式無法移動。下載並安裝至內建儲存空間的部分第三方應用程式可能無法移 到記憶卡。
  - 1. 從主畫面向上滑動,然後點選設定>儲存空間。
  - 如果想將應用程式從內建儲存空間移到記憶卡,請點選內部共用儲存空間,然後點選其他 應用程式。

或者,如果需要將應用程式從記憶卡移回內建儲存空間,請點選記憶卡名稱,然後點選應 用程式。

- 3. 點選想要移動的應用程式。
- 4. 點選變更,然後點選想要移動的目的地。
- 5. 點選移動。

### 在手機儲存空間和記憶卡之間複製或移動檔案

進入設定,檢視及管理手機儲存空間和記憶卡上的檔案。如果您將記憶卡作為可移除式儲存裝置 使用,便能在手機儲存空間和記憶卡之間複製或移動檔案。如果將外部的 USB 儲存裝置連接至 HTC EXODUS 1s,也可以在兩個裝置之間複製或移動檔案。

- 1. 從主畫面向上滑動,然後點選設定>儲存空間。
- 點選內部共用儲存空間,然後點選檔案,或點選記憶卡的名稱。
   如果已連接外部的 USB 儲存裝置,也可點選該儲存裝置。
- 3. 開啟包含您想要複製或移動之檔案的資料夾。
- 4. 選取或取消選取檔案:
  - 按住檔案,可選取檔案。若要選取多個檔案,請分別點選各檔案。
  - 再次點選檔案則取消選取。
  - 若要選取全部的檔案,請點選 🛃 > 全選。
- 5. 點選 : , 然後點選複製到或移至。
- 7. 點選複製或移動。

# 在 HTC EXODUS 1s 和電腦之間複製檔案

您可以將音樂、相片和其他檔案複製到 HTC EXODUS 1s。

● 在電腦與 HTC EXODUS 1s 之間複製檔案之前,請先儲存並關閉檔案。

- 如果您將記憶卡當作內部儲存空間使用,電腦將只會顯示記憶卡的內容。
- 1. 使用隨附的 micro USB 傳輸線將 HTC EXODUS 1s 連接到電腦。
- 2. 假如 HTC EXODUS 1s 螢幕已鎖住,請將螢幕解鎖。
- 從畫面頂端滑動開啟通知面板。點選 Android 系統 > 透過 USB 為此裝置充電,然後選取 傳輸檔案。

電腦螢幕上會出現檢視或匯入檔案的選項。

- 4. 選擇檢視檔案。
- 5. 將電腦內的檔案複製到 HTC EXODUS 1s,或從 HTC 手機複製檔案到電腦。
- 6. 複製檔案之後,將 HTC EXODUS 1s 從電腦拔下。

### 卸載記憶卡

若需要在 HTC EXODUS 1s 開機時移除記憶卡,您必須先卸載記憶卡,以免記憶卡中的檔案故障 或受損。

**10**:

如果您將記憶卡當作內部儲存空間使用,並已將應用程式移到記憶卡內,卸載記憶卡後將無法 再開啟這些應用程式。

- 1. 從主畫面向上滑動,然後點選設定>儲存空間。
- 2. 請執行下列其中一個步驟:
  - 如果記憶卡出現在可攜式儲存空間底下,請點選 ▲。
  - 若記憶卡顯示在裝置儲存空間底下,請點選卡片名稱,然後點選 :> 退出。

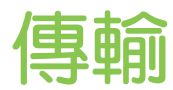

# 從舊手機取得內容的方法

視舊手機的作業系統而定,選擇合適的方法將內容傳輸到 HTC EXODUS 1s。

#### 從 Android 手機

有兩種方法:

■ 使用 Google 帳戶備份和還原資料。

先將舊手機的資料備份至 Google 帳戶。 HTC EXODUS 1s 首次設定完畢後,請前往 「設定」,然後點選結束設定。依照畫面指示傳輸之前手機的資料、設定 Google Assistant 等等。

■ 使用 HTC 傳輸工具。

在您舊的 HTC 或其他 Android 手機上下載 HTC 傳輸工具,然後使用這個工具將內容傳輸到 HTC EXODUS 1s。請參閱第 80 頁的從 Android 手機傳輸內容。

#### 從 iPhone

在 iPhone 上下載並安裝 Google 雲端硬碟應用程式,並用它將 iPhone 內容備份至 Google 帳戶。

在 HTC EXODUS 1s 上進入設定,然後點選系統 > 從另一支手機取得內容 > iPhone 以查看說 明。或造訪 https://www.android.com/switch/。

### 從 Android 手機傳輸內容

在您舊的 Android 手機上下載 HTC 傳輸工具,然後使用這個工具將內容傳輸到 HTC EXODUS 1s。

HTC 傳輸工具可以傳輸舊手機上的內容類型,包括聯絡人、通話紀錄、音樂、相片、影片、部分設定等等。

- 1. 從主畫面向上滑動,然後點選設定 > 系統。
- 2. 點選從另一支手機取得內容。
- 3. 選擇要從 HTC Android 手機或其他 Android 手機傳輸。
- 4. 在從另一支手機取得內容畫面上,點選下一步。
- 5. 依照 HTC EXODUS 1s 上顯示的步驟,將 HTC 傳輸工具下載至舊手機、安裝程式,然後開啟工具。

- 81 傳輸
  - 6. 舊手機上出現 PIN 碼時,確定 HTC EXODUS 1s 也顯示相同的 PIN 碼,然後再繼續。 如果未顯示 PIN 碼,請在舊手機上點選重試。如果仍未顯示,可能表示您的舊手機無法與 HTC EXODUS 1s 連線。發生此情況時,請嘗試其他傳輸方法。
  - 7. 在舊手機上點選確認。
  - 8. 在舊手機上,選擇想要傳輸的內容類型,然後點選傳送。
  - 9. 等待傳輸完成。
  - 10. 在兩支手機上點選完成。

# 在手機和電腦之間傳送相片、影片及音樂

有幾種方法可在手機與電腦之間傳送媒體檔案。

- 將 HTC EXODUS 1s 連接至電腦。電腦會將手機辨識為可移除式 USB 磁碟機,接著您便 能在電腦和手機之間複製媒體。請參閱第 79 頁的在 HTC EXODUS 1s 和電腦之間複製檔 案。
- 您可以使用雲端儲存服務將媒體放在同一個位置,這樣無論是使用電腦、
   HTC EXODUS 1s 和其他行動裝置,都能隨時隨地進行管理。

# 備份與重設

# 備份 HTC EXODUS 1s

將 HTC EXODUS 1s 備份至 Google 雲端硬碟,以便在出廠重設後或將資料還原至其他 Android 裝置時還原應用程式資料與設定等內容。

- 1. 從主畫面向上滑動,然後點選設定 > 系統 > 備份。
- 2. 確定開啟備份至 Google 雲端硬碟。
- 若要選擇主要 Google 帳戶以外的備份帳戶,請點選帳戶,然後選擇其他 Google 帳戶。您也可以點選新增帳戶以新增用於備份的新 Google 帳戶。
  - 3. 點選應用程式資料,然後確認開啟自動還原功能。

如此一來,在HTC EXODUS 1s 上重新安裝應用程式時,便能還原應用程式的資料和設定。

Android 的自動備份功能會定期將 HTC EXODUS 1s 備份至 Google 雲端硬碟的私人資料夾。 備份資料不計入 Google 雲端硬碟儲存配額。不會備份大型檔案或應用程式開發商選擇排除的檔案。

您也可以隨時點選立即備份以手動備份 HTC EXODUS 1s。

### 重設網路設定

無法將 HTC EXODUS 1s 連線至網際網路或藍牙裝置時,請重設網路設定。

- 1. 從主畫面向上滑動,然後點選設定 > 系統 > 重設選項。
- 2. 點選重設 Wi-Fi、行動網路和藍牙。
- 3. 點選重設設定。
- 4. 再次點選重設設定。

### 重設 HTC EXODUS 1s (硬重設)

如果 HTC EXODUS 1s 出現無法解決的持續性問題,您可以執行出廠重設(又稱為硬重設或主要重設)。出廠重設會將 HTC EXODUS 1s 還原成初次開機前的初始狀態。

出廠重設將移除內部儲存裝置上的所有資料,包括已下載並安裝的應用程式、您的帳戶、檔案,以及系統和應用程式資料和設定。請確定先備份想要保留的資料和檔案,然後再執行出廠重設。

- 1. 從主畫面向上滑動,然後點選設定>系統>重設選項。
- 2. 點選清除所有資料(恢復原廠設定)。
- 3. 點選重設手機。
- 4. 點選全部清除。

出廠重設可能不會永久清除所有資料,包括個人資訊。

# 安裝及移除應用程式

# 從 Google Play 商店取得應用程式

Google Play 商店是為 HTC EXODUS 1s 尋找新應用程式的場所。除了各種免費的應用程式, 也有付費的應用程式可供選擇,類型則從產能應用程式、娛樂,到遊戲都有。

- 若要在 Google Play 商店上購買應用程式與遊戲,可使用 Google 帳號內的付款方式。第一 次購買時,所選的付款方式便會加入到您的 Google 帳號。如需深入瞭解可用的付款方式, 請參閱 support.google.com/googleplay。
  - 可用的付款方式視國家/地區而定。

#### 搜尋及安裝應用程式

當您在 HTC EXODUS 1s 上安裝並使用應用程式時,應用程式可能會要求存取您的個人資訊,或存取手機上的特定功能或設定。因此請下載並安裝您所信任的應用程式。

● 在下載能夠存取 HTC EXODUS 1s 功能或大量資料的應用程式時需特別小心。您必須對使用 此應用程式所造成的任何後果負責。

- 1. 從主畫面向上滑動,然後找出並點選 Play 商店。
- 2. 點選搜尋列,然後輸入要尋找的應用程式的名稱。
- 3. 在搜尋結果清單中看到應用程式時,點選該程式,然後閱讀其說明和使用者評論。
- 4. 請執行下列其中一個步驟:
  - 若要安裝免費應用程式,請點選安裝。
  - 若要安裝付費的應用程式,請點選價格按鈕。如果尚未替 Google 帳戶新增付款方式,請點選繼續,然後選擇付款方式。

應用程式有時會更新強化功能或修正錯誤。在預設情況下,連線至 Wi-Fi 網路時會自動下載更新。您可從 Google Play 商店 應用程式設定中關閉自動更新。請參閱第 47 頁的從 Google Play 商店安裝應用程式更新。

從 Google Play 商店還原應用程式

如果您執行出廠重設或在其他 Android 裝置上有您喜愛的應用程式,您可以輕鬆在 HTC EXODUS 1s 上重新安裝應用程式。

- 1. 從主畫面向上滑動,然後找出並點選 Play 商店。
- 2. 點選 開啟滑出式選單。

- 85 安裝及移除應用程式
  - 3. 點選我的應用程式與遊戲,滑動到媒體櫃標籤。
  - 4. 點選想要還原的應用程式旁的安裝。

### 從網路下載應用程式

您可以直接從網站下載應用程式。

● 從網路下載的應用程式也有可能是來自未知的來源。為了保護 HTC EXODUS 1s 和個人資料,強烈建議您只從信任的網站下載檔案。

- 1. 開啟瀏覽器,接著進入可下載所要之應用程式的網站。
- 2. 如果出現提示,請點選設定,然後開啟允許這個來源的應用程式。
- 3. 依照網站上的下載指示,下載應用程式。

若要檢視已安裝應用程式的安裝權限,請進入設定 > 應用程式和通知 > 進階 > 特殊應用程式存 取權 > 安裝未知的應用程式。

### 解除安裝應用程式

如果不再需要先前下載並安裝的應用程式,您可將其解除安裝。

📢 大部分預先載入的應用程式都無法解除安裝。

在應用程式畫面中,按住想要移除的應用程式,然後將其拖曳到解除安裝。

如果是從 Google Play 商店購買的應用程式,在限定時間內解除安裝還可取回退款。如需深入瞭解付費應用程式的退款政策,請參閱 Google Play 商店 說明。

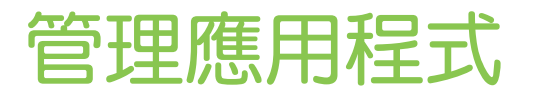

# 存取應用程式

有兩種簡單的方式可存取應用程式清單。

- 從主畫面向上滑動。
- 點選主畫面上的 ∷。

### 排列應用程式

您可在應用程式畫面上排列及調整應用程式的位置。

- 1. 從任一主畫面面板點選 ::: 。
- 2. 點選 ♥,然後選擇應用程式的排列方式,像是依照英文字母排列。
- 3. 如果要重新排列或分類應用程式至資料夾,請選取自訂。

顯示或隱藏應用程式畫面中的應用程式

- 1. 在應用程式畫面上,點選: > 顯示/隱藏應用程式。
- 2. 選取想要隱藏的應用程式,或清除核取方塊取消隱藏。
- **3.** 點選完成。

將應用程式分類到資料夾內

- 1. 在應用程式畫面上,點選 ♥ > 自訂。
- 2. 點選: > 重新排列應用程式。
- 3. 按住應用程式,然後將應用程式拖曳到其他應用程式上方,即可自動建立資料夾。
- 4. 若要新增更多應用程式,請將各應用程式拖曳到資料夾上方。
- 5. 完成後,點選 🗸。
- 6. 若要命名資料夾,請開啟資料夾,點選標題列,然後輸入資料夾名稱。

移動應用程式和資料夾

- 1. 在應用程式畫面上,點選 ♥ > 自訂。
- 2. 點選: > 重新排列應用程式。

- 87 管理應用程式
  - **3.** 按住應用程式或資料夾,然後執行下列其中一個步驟:
    - 將應用程式或資料夾拖曳至同一頁面上的其他位置。等佔住位置的圖示移開後,再放 開手指。
    - 將應用程式或資料夾拖曳到 >> 或 
       新頭,移至其他頁面。
  - 4. 完成後,點選 🗸。

#### 移除資料夾內的應用程式

- 1. 在應用程式畫面上,點選 ♥ > 自訂。
- 2. 點選: > 重新排列應用程式。
- 3. 點選資料夾將其開啟。
- 4. 按住應用程式,然後拖曳到應用程式畫面以外。等佔住位置的圖示移開後,再放開手指。
- 5. 完成後,點選 🗸。

### 應用程式捷徑

按住應用程式圖示可顯示選單,以快速存取常用的應用程式功能。

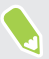

並非所有的應用程式均支援應用程式捷徑功能。

- 1. 按住像是時鐘等應用程式圖示。
- 2. 從顯示的選單中,點選想要在應用程式內啟動的功能。

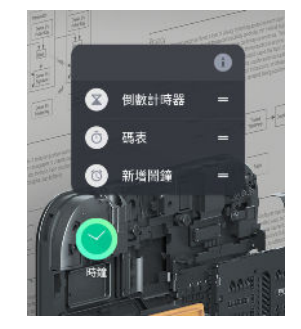

## 切換最近使用的應用程式

在手機上使用不同的應用程式時,您可輕鬆地在最近開啟的應用程式之間切換。

按下 口,檢視最近開啟的應用程式。

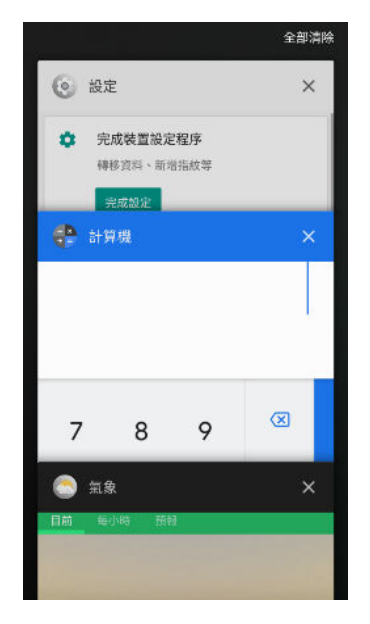

- 若要切換回應用程式,只要在資訊卡上滑動,找出應用程式,然後加以點選。
- 若要移除應用程式,請按住應用程式並向左或向右拖曳。
- 若要一次同時移除所有應用程式,請點選全部清除。

或按兩下 口,快速切換最近使用過的兩個應用程式。

### 同時使用兩個應用程式

有些應用程式可能不支援此功能。

- 1. 開啟第一個您想要使用的應用程式,然後按住 🗆 。 螢幕上將出現畫面分隔線。
- 2. 請執行下列其中一個步驟:
  - 如果您想使用的應用程式列在最近使用的應用程式清單中,請點選該應用程式,使其
     變成第二個作用中應用程式。
  - 按下 〇 , 接著開啟您想使用作為第二個作用中應用程式的應用程式。

若要關閉分割畫面檢視,請將畫面分隔線拖曳至畫面頂端或底部邊緣。

### 使用子母畫面

以小視窗將正在觀看的影片或支援的應用程式顯示在螢幕上,同時在 HTC EXODUS 1s 上做其他事情。

並非所有應用程式都支援子母畫面。

- 開啟支援的應用程式,例如影片播放器或影片通話應用程式,然後啟動影片。以全螢幕觀 賞影片。
- 按○。
   影片會在螢幕右下角的小視窗中繼續播放。
- **3.** 您可以一邊觀賞影片,一邊執行其他操作,例如使用其他應用程式。
- 拖曳小視窗,即可移動到其他位置。
   在視窗上點兩下,即可重新以全螢幕顯示影片。

如何確認應用程式是否支援子母畫面?

如果應用程式支援子母畫面功能,應用程式資訊就會顯示子母畫面選項。

- 1. 按住應用程式圖示,然後點選 ()。
- 2. 在應用程式資訊畫面上,確認是否有子母畫面選項。預設為啟用。

如果要開啟或關閉此功能,請點選子母畫面,然後點選允許子母畫面開/關開關。

如果要確認手機上的哪些應用程式支援子母畫面,請進入設定,然後點選應用程式和通知 > 進階 > 特殊應用程式存取權 > 子母畫面。

### 控制應用程式權限

第一次開啟應用程式時,畫面將提示您授予權限,以存取特定資料或功能,例如聯絡人或麥克風。如此您便可以控制要授權存取的應用程式。

- 如果您懷疑某些應用程式可能為惡意或要求不必要的權限,應該選擇拒絕。
- 如果在信任的應用程式內選擇拒絕,您可能無法使用該應用程式或存取其完整功能。如為 此情況,請進入設定變更應用程式權限。
- 1. 從主畫面向上滑動,然後點選設定>應用程式和通知。
- 2. 點選應用程式權限,然後點選資料類型或功能,以選擇可存取該功能的應用程式。
- 3. 開啟應用程式的開/關切換開關,允許其存取資料或功能。

若變更允許應用程式存取的資料類型,請在主畫面或應用程式畫面上按住應用程式,點選 ①,然後點選權限。 90 管理應用程式

# 設定預設應用程式

您可在設定中設定預設用於瀏覽網頁、傳送訊息等的應用程式。

- 1. 從主畫面向上滑動,然後找出並點選設定。
- 2. 點選應用程式和通知。
- 3. 點選進階 > 預設應用程式。
- 4. 選擇預設的啟動程式、網頁瀏覽器、訊息應用程式等。

### 設定應用程式連結

如果點選連結時有一個以上的應用程式可供開啟,例如分享的社交網路貼文或媒體連結,畫面將 要求您選擇要使用的應用程式。點選連結出現提示時,請選取應用程式,然後點選永遠,將該應 用程式設為預設使用的應用程式。

您也可進入設定,檢視不同的應用程式所設定的應用程式連結,並變更設定。

- 1. 從主畫面向上滑動,然後找出並點選設定。
- 2. 點選應用程式和通知。
- 3. 點選進階 > 預設應用程式。
- 4. 點選開啟連結。
- 5. 點選想要設定的應用程式,然後點選開啟支援的連結。
- 選取在此應用程式中開啟,每次點選連結時不用提示即可開啟應用程式。
   也可選擇每次都提示選擇應用程式或絕不使用應用程式開啟連結。

### 停用應用程式

即使是不常使用的應用程式也可能會在背景中運作並下載資料。如果無法移除應用程式,可以改將其停用。

- 1. 從主畫面向上滑動,然後找出並點選設定。
- 2. 點選應用程式和通知。

W/

- 3. 在最近使用的應用程式底部,選擇查看所有應用程式。
- 4. 點選應用程式,然後點選停用。

也可以按住主畫面或應用程式畫面上的應用程式,點選 🛈 ,然後點選停用。

# 使用應用程式

### 時鐘

以下說明內容係針對下列應用程式版本: 9.60.1x。

時鐘應用程式除了一般的日期和時間以外,還擁有更多功能。除了可作為全球鬧鐘使用,同時顯示全球多個城市的日期和時間之外,還可以設定鬧鐘,並使用碼表和倒數計時器來記錄時間。

#### 手動設定日期和時間

- 1. 根據 HTC 裝置機型,從主畫面或應用程式畫面開啟時鐘應用程式。
- 2. 在全球時鐘標籤上,點選 : > 設定日期與時間。
- 3. 點選自動判定日期和時間開/關切換開關和自動判定時區開/關切換開關以將選項關閉。
- 4. 視需要設定時區、日期和時間。

🖤 若要啟用或停用世界時間格式,請點選使用 24 小時格式的開/關切換開關。

#### 設定居住的城市

- 1. 在全球時鐘標籤上,點選: > 設定居住地時區。
- 2. 輸入居住城市的名稱。
- 3. 捲動清單,然後點選居住的城市。

在全球時鐘畫面新增城市

- 1. 在全球時鐘標籤上,點選+。
- 2. 輸入想要新增的城市名稱。
- 3. 捲動清單,然後點選想要新增的城市。

### 設定鬧鐘

您可以設定一或多個鬧鐘。

- 1. 根據 HTC 裝置機型,從主畫面或應用程式畫面開啟時鐘應用程式。
- 2. 在鬧鐘標籤上,選取鬧鐘的核取方塊,然後點選鬧鐘。
- 3. 使用滾輪設定鬧鐘時間。

- 92 使用應用程式
  - 4. 如果要設定多日鬧鐘,請點選重複。
  - 5. 點選完成。

| 時鐘<br>設定開鐘                     |           |
|--------------------------------|-----------|
| 06                             | 00        |
| .0.5                           | <u>59</u> |
| 說明                             |           |
| <b>開鐘音效</b><br>預設 (Polychrome) |           |
| <b>重複</b><br>星期一、星期二、星期三       | 、星期四、星期五  |
| 震動                             |           |
| 取消                             | 完成        |

- 若要關閉鬧鐘,請清除該鬧鐘的核取方塊。
- 如果需要設定三個以上的鬧鐘,請點選 + 。
- 點選: > 設定,設定開鐘音量、設定逐漸放大開鐘音量等等。

#### 延遲或關閉鬧鐘

 $\square$ 

HTC 裝置的鬧鐘響起時,可點選或向上滑動螢幕控制項,以關閉或延遲鬧鐘。使用智慧型手機時,也可以按音量按鈕延遲,或是將手機翻面關閉鬧鐘。

.....

更改鬧鐘設定:

- 1. 在鬧鐘標籤上,點選:>設定。
- 2. 您可以更改鬧鐘音量、延遲時間等等。

#### 刪除鬧鐘

- 1. 在鬧鐘標籤上,執行下列其中一個步驟:
  - 點選: >刪除。
  - 點選 ∎。
- 2. 選取想要刪除的鬧鐘,然後點選刪除。

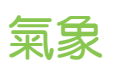

您可以使用氣象應用程式和小工具來查看目前的氣象,以及未來幾天的氣象預測。而且除了目前 所在位置的氣象以外,也可以檢視全球其他各城市的氣象預測。

 根據 HTC 裝置機型,從主畫面或應用程式畫面開啟氣象應用程式。您也可以點選氣象時 鐘小工具右上角顯示的氣象圖示。

您可以查看不同城市,包括您所在城市的氣象。

- 2. 滑動到每小時和預報標籤,可檢視每小時和每天的氣象預報。
- 3. 若要查看其他城市的氣象,請點選 ♥,然後選取所要的城市。
- 4. 若要新增更多城市,請點選 + ,然後輸入位置。
- 5. 若要變更溫標、更新排程等,請點選: > 設定。

您在氣象應用程式內的設定,也會同時套用到時鐘內顯示的氣象資訊。

在氣象時鐘內變更城市

您可直接在小工具的氣象時鐘上變更城市。

- 1. 請在氣象時鐘小工具上點選目前顯示的城市名稱。
- 2. 點選 十。
- 3. 輸入想要搜尋的城市名稱。 在輸入的同時,螢幕上會顯示網頁建議。

如果看不到建議清單,請按下 <>>> 按鈕,先關閉螢幕鍵盤。

- 4. 點選想要新增的城市。
- 5. 點選城市,以在氣象時鐘上顯示該城市。

如果出現要求確認選擇的提示,請點選確定。

#### 從氣象時鐘開啟定位服務

如果您忘記開啟定位服務,也可輕鬆從氣象時鐘小工具內開啟。 在氣象時鐘小工具上,點選開啟定位服務以取得氣象資訊 > 確定。

### Google 相簿功能介紹

以下說明內容係針對下列應用程式版本:4.5.x。

以下是您在使用 Google 相簿<sup>™</sup> 時可執行的部分功能。

- 檢視、編輯及分享您的相片和影片。也可存取先前備份至 Google 帳號的媒體檔。
- 若要選取相片和影片,請點選 :>選取。點選日期,以選取該日期所有的媒體檔。或者, 點選要選取的縮圖。

- 94 使用應用程式
  - 建立相片拼貼、動畫和影片。
  - 搜尋相片中的人、事物或地點。

欲深入瞭解 Google 相簿,請點選 => 說明與意見回饋。或是造訪 support.google.com/
 photos。

檢視相片及影片

● 第一次開啟 Google 相簿時,請登入 Google 帳號,假如出現提示,請選擇是否要開啟或關閉 備份及同步。

- 從主畫面向上滑動,然後找出並點選相片。
   接著將顯示本機和同步的相片及影片,依日期排序。
- 2. 若要切換為其他檢視,請點選 : > 版面配置,然後選擇媒體檔的檢視方式。
- 3. 點選縮圖,以全螢幕檢視。
- 若只要檢視儲存在手機儲存空間和記憶卡上的相片與影片,請點選➡,開啟滑出式選單, 然後點選裝置資料夾。

#### 編輯相片

- 1. 從主畫面向上滑動,然後找出並點選相片。
- 2. 點選相片縮圖,以全螢幕檢視相片。
- 3. 點選 💤 , 然後執行下列其中一個步驟:
  - 點選 註,調整亮度、顏色等。
  - 點選 , 套用濾鏡至相片。
  - 點選 (立),旋轉或裁切相片。
- 4. 在編輯時,按住相片可比較與原稿的變化。
- 5. 完成調整後,點選儲存。

#### 剪輯影片

- 1. 從主畫面向上滑動,然後找出並點選相片。
- 2. 點選影片縮圖,以全螢幕檢視。
- **3.** 點選 註,然後將剪輯滑桿拖曳到影片的開始點和結束點。
- 4. 點選 ▶ 可預覽剪輯後的影片。
- 5. 點選儲存。

剪輯後的影片會另存為副本,原始的影片則會保持未編輯的狀態。

95 使用應用程式

錄音程式

使用錄音程式錄下演講、訪談等場合的聲音。

- 1. 從主畫面向上滑動,然後找出並點選錄音程式。
- 2. 將麥克風拿靠近音源。
- 3. 點選 🛑 可開始錄製語音。

錄音程式可在背景中執行,讓您同時在 HTC EXODUS 1s 上進行其他操作,但無法開啟也需要使用音效功能的其他應用程式。

- 4. 點選 ┃ 暫停錄影。
- 5. 點選 ] 則停止錄影。
- 6. 點選儲存。

W

若要播放錄音,請點選 ▶。

若要檢視錄下的語音,請點選 🔚 。點選影片即可播放。

網際網路連線

### 開啟或關閉數據連線

關閉數據連線有助於延長電池續航力,並降低數據連線費用。

您必須簽訂 4G/LTE 資費方案,才能使用電信業者的 4G/LTE 網路進行語音通話和數據服務。請聯絡電信業者取得詳細資料。

- 1. 開啟完整的快速設定面板。請參閱第 41 頁的使用快速設定。
- 2. 點選行動數據方塊磚,開啟或關閉數據連線。

如果快速設定面板上未出現行動數據方塊磚,請向左滑動以顯示更多方塊磚。

**1**0-

如果未開啟數據連線,也未連上 Wi-Fi 網路,就無法接收電子郵件、社交網路帳號和其他同步 資訊的自動更新。

### 管理數據使用量

如果您使用的是有數據上限的方案,很重要的一件事便是追蹤需經常收發資料的活動和應用程式,例如瀏覽網頁、同步線上帳號,以及傳送電子郵件或分享動態更新等。

部分其他範例如下:

- 串流網路影片和音樂
- 玩線上遊戲
- 下載應用程式、地圖和檔案
- 重新整理應用程式以更新資訊和摘要
- 上傳及備份檔案至線上儲存帳號
- 使用 HTC EXODUS 1s 作為 Wi-Fi 無線基地台
- 透過 USB 數據連線分享行動數據連線

為幫助您節省數據使用的費用,請盡量連線至 Wi-Fi 網路,並將線上帳號和電子郵件設為較低的 同步頻率。

#### 數據節省模式

數據節省模式可協助您限制背景數據使用量,以降低手機數據成本。 您也可以設定數據節省模式 忽略特定應用程式,讓電子郵件等應用程式永遠都能存取數據連線。

- 1. 從主畫面向上滑動,然後找出並點選設定。
- 2. 點選網路和網際網路 > 數據使用量。
- 3. 點選數據節省模式,然後點選開/關切換開關將其開啟或關閉。
- 點選數據用量不受限,然後點選即使數據節省模式開啟仍允許存取數據的應用程式旁的開/ 關切換開關。

#### 開啟或關閉漫遊服務

讓您在超出電信業者的服務涵蓋範圍時,仍能連線到與電信業者有合作關係的網路並存取數據服務。

在漫遊時使用數據服務,其費用將很可觀。因此請先向您的電信業者查詢數據漫遊費用,然後 再開始使用數據漫遊。

- 1. 從主畫面向上滑動,然後找出並點選設定。
- 2. 點選網路和網際網路 > 行動網路。
- 3. 若為雙 SIM 卡手機機型,請切換至要設定之 SIM 卡的標籤。
- 4. 點選漫遊,開啟或關閉此功能。

追蹤數據使用量

監控數據使用量,有助於避免超過每月的數據傳輸量。

HTC EXODUS 1s 測得的數據使用量可能不同於或少於實際的數據使用量。

- 1. 從主畫面向上滑動,然後找出並點選設定。
- 2. 點選網路和網際網路 > 數據使用量。

最上方顯示長條,表示至目前為止的數據使用量,以及數據使用量週期、警告與上限(如有 設定)。

- 3. 在行動數據開啟的情況下,點選對應要設定之卡片的行動數據使用量,然後點選 🍄 。
- **4.** 點選帳單週期,然後設定要在每月的哪一天重設數據使用量週期。這個日期通常是您每月 帳單週期的開始日。
- 點選設定數據警告的開/關切換開關,開啟此選項,然後點選數據用量警告,輸入要在達到 每月數據上限之前發出警示的數據使用量。點選 ▼ 可變更上限。
- 點選設定數據警告的開/關切換開關,開啟此選項,然後點選數據用量上限,然後輸入要自動停用數據連線的數據使用量。點選 ▼ 可變更上限。

#### 檢視應用程式的數據使用

- 1. 從主畫面向上滑動,然後找出並點選設定。
- 2. 點選網路和網際網路 > 數據使用量。
- 3. 若為雙 SIM 卡手機機型,請點選對應要檢視之卡片的行動數據使用量。
- 4. 向下捲動畫面,可檢視應用程式清單及其數據使用量資訊。
- 5. 點選應用程式,可檢視更多詳細資料。

### Wi-Fi 連線

若要使用 Wi-Fi, 您必須連線到無線存取點或「熱點」。

Wi-Fi 訊號的可用性與強度需視 Wi-Fi 訊號穿透的物件而定 (例如建築物或房間中間的牆 壁)。

#### 開啟或關閉 Wi-Fi

- 從主畫面向上滑動,然後點選設定>網路和網際網路。
- 2. 點選 Wi-Fi 開/關切換開關,開啟或關閉 Wi-Fi。
- 3. 點選 Wi-Fi,查看偵測到的無線網路清單。
- 🖤 向下捲動到畫面底部,查看儲存的網路。

#### 連線到 Wi-Fi 網路

- 1. 開啟 Wi-Fi 並查看偵測到的 Wi-Fi 網路清單。 請參閱第 98 頁的開啟或關閉 Wi-Fi。
- 2. 點選想要連線的 Wi-Fi 網路。
- 3. 如果您選取加密網路,請輸入網路金鑰或密碼。
- 4. 點選連線。連線後,狀態列便會出現 Wi-Fi 圖示 ▼。

#### 透過 WPS 連接至 Wi-Fi 網路

如果使用支援 Wi-Fi 保護設定 (WPS)的 Wi-Fi 路由器,便能輕鬆連接 HTC EXODUS 1s。

- 1. 開啟 Wi-Fi 並查看偵測到的 Wi-Fi 網路清單。 請參閱第 98 頁的開啟或關閉 Wi-Fi。
- 2. 向下捲動到可用的 Wi-Fi 網路清單底部,然後點選 Wi-Fi 偏好設定 > 進階 > WPS 按鈕。

若要使用 Wi-Fi 保護設定 (WPS) PIN 方法,請點選 Wi-Fi 偏好設定 > 進階 > 輸入 WPS 個 人識別碼。

3. 按下 Wi-Fi 路由器上的 WPS 按鈕。

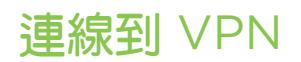

您可以新增虛擬私有網路(VPN),透過此網路連線並存取區域網路(例如企業網路或家用網路) 內的資源。

HTC EXODUS 1s 連線到組織的區域網路之前,系統可能要求您執行下列動作:

- 安裝安全性憑證。
- 輸入登入憑證。
- 下載並安裝所需的 VPN 應用程式,例如連線至安全的企業網路。如需詳細資訊,請洽詢 網路管理員或 VPN 供應商。

此外, HTC EXODUS 1s 必須先建立網際網路連線,才能開始 VPN 連線。

新增 VPN 連線

📢 恋必須先設定鎖定螢幕的 PIN 碼、密碼或圖案,接著才能使用認證儲存空間並設定 VPN。

- 1. 從主畫面向上滑動,然後找出並點選設定。
- 2. 點選網路和網際網路 > VPN, 然後點選 ┿。
- 3. 輸入 VPN 設定,然後依照您向網路管理員取得的安全性詳細資料,進行所需要的設定。
- 4. 點選儲存。

連線到 VPN

- 1. 從主畫面向上滑動,然後找出並點選設定。
- 2. 點選網路和網際網路 > VPN。
- 3. 點選想要連線的 VPN。
- 4. 輸入您的登入憑證,然後點選連線。連線之後,狀態列的通知區就會出現已連線到 VPN 圖示 ↔。

若要中斷 VPN 連線,請點選 VPN 連線,然後點選中斷連線。

接著您就可以開啟網頁瀏覽器,存取企業內部網路等各項資源。

### 安裝數位憑證

使用用戶端及憑證授權單位 (CA) 的數位憑證,可讓 HTC EXODUS 1s 存取 VPN 或受保護的 Wi-Fi 網路,以及提供線上加密伺服器的授權。您可以從系統管理員取得憑證,或從需要授權的網站下載。

- 📢 🔹 在安裝數位憑證之前,您必須先設定螢幕鎖定 PIN 碼或密碼。
  - 瀏覽器或電子郵件用戶端等部分應用程式可讓您直接在應用程式內安裝憑證。如需詳細資料,請參閱應用程式的說明。
  - 1. 將憑證檔儲存到 HTC EXODUS 1s 或記憶卡的根資料夾。
  - 2. 從主畫面向上滑動,然後點選設定>安全性與位置。
  - 3. 點選加密和憑證 > 從儲存裝置安裝。
  - 4. 瀏覽至憑證,選取憑證。

點選 〓 ,瀏覽記憶卡。

- 5. 輸入憑證名稱,選取憑證使用方式。
- 6. 點選確定。

### 使用 HTC EXODUS 1s 作為 Wi-Fi 熱點

您可以將 HTC EXODUS 1s 當成 Wi-Fi 熱點使用,將數據連線分享給其他裝置。

- 🐠 🔹 確定已開啟數據連線。
  - 您的帳號必須向電信業者簽訂數據資費方案,才能使用此服務。連線至 Wi-Fi 熱點的裝置將
     透過簽訂的數據資費方案使用數據。
  - 1. 從主畫面向上滑動,然後找出並點選設定。
  - 2. 點選網路和網際網路 > 熱點和網路共用 > 設定 Wi-Fi 熱點。
  - 3. 輸入熱點名稱或使用預設值。
  - 4. 輸入密碼或使用預設值。

密碼也就是其他使用者必須在裝置上輸入的金鑰,接著才能連線並使用您的 HTC EXODUS 1s 作為無線路由器。

- 101 網際網路連線
  - 5. 點選儲存。
  - 6. 點選 Wi-Fi 熱點的開/關切換開關來開啟功能。

狀態列出現 🔘 ,表示 HTC EXODUS 1s 已可當作 Wi-Fi 熱點使用。

📢 為降低安全風險,請使用預設的安全性設定,並設定一組安全且唯一的密碼。

### 透過 USB 分享網際網路連線

電腦沒有網際網路連線可以使用嗎?沒問題。您可以使用 HTC EXODUS 1s 上的數據連線來連接網路。

- 您可能需要先在資費方案中加入 USB 網路共用,而且可能產生額外的費用。請聯絡電信業者 取得詳細資料。
  - 確認行動數據已經開啟。
  - 1. 使用 micro USB 線將 HTC EXODUS 1s 連接至電腦。
  - 2. 從主畫面向上滑動,然後找出並點選設定。
  - 3. 點選網路和網際網路>無線基地台與網路共用。
  - 4. 點選 USB 網路共用的開/關切換開關,開啟此功能。

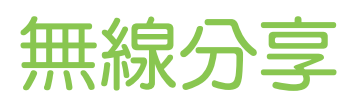

### 開啟或關閉藍牙

- 1. 從主畫面向上滑動,然後點選設定 > 已連結的裝置。
- 2. 點選藍牙的開/關切換開關,開啟或關閉藍牙連線。
- 3. 點選藍牙 > 配對新裝置查看可用的裝置清單。

請在閒置時或是在禁用無線裝置的場所 (例如飛機上或醫院裡),將藍牙功能關閉以節省電力。

### 連接藍牙耳機

您可以使用藍牙 A2DP 立體聲耳機聽音樂,或是使用相容的藍牙耳機進行免持聽筒交談。

← 在連接耳機之前,必須先將耳機設為可被偵測,這樣 HTC EXODUS 1s 才能搜尋到耳機。如 需詳細資訊,請參閱耳機的使用手冊。

- 開啟藍牙並查看可用裝置的清單。
   請參閱第 102 頁的開啟或關閉藍牙。
- 2. 點選清單中的耳機名稱。 HTC EXODUS 1s 將與耳機配對,耳機連線狀態將顯示於配對裝置區塊。
- **3.** 當手機提示您輸入密碼時,請嘗試輸入 0000 或 1234,或參閱耳機的說明文件,以找出密碼。

藍牙耳機連線時,狀態列會出現 🖇 。

#### 重新連接藍牙耳機

通常只要在 HTC EXODUS 1s 上開啟藍牙,然後再開啟耳機,就可以經鬆重新連接耳機。 但有些時候您可能必須手動連線,例如當您已在其他的藍牙裝置上使用耳機之後。

開啟藍牙並查看配對裝置的清單。

請參閱第 102 頁的開啟或關閉藍牙。

- 2. 點選配對裝置區段中的耳機名稱。
- 當手機提示您輸入密碼時,請嘗試輸入 0000 或 1234,或參閱耳機的說明文件,以找出密碼。

如果仍無法重新連接耳機,請依照本章第 103 頁的與藍牙裝置解除配對中的指示進行,然後再 依照上述第 102 頁的連接藍牙耳機中的步驟進行。 103 無線分享

### 與藍牙裝置解除配對

- 開啟藍牙並查看配對裝置的清單。
   請參閱第 102 頁的開啟或關閉藍牙。
- 2. 在配對裝置區段中,點選要解除配對之裝置旁的 🏟。
- **3.** 點選清除。

### 使用藍牙接收檔案

HTC EXODUS 1s 能夠透過藍牙接收各種類型的檔案,包括相片、聯絡人資訊,以及 PDF 等文件。

📢 如需透過藍牙傳送資訊的詳細資訊,請參閱裝置的說明文件。

1. 開啟藍牙。

請參閱第 102 頁的開啟或關閉藍牙。

- 2. 在傳送裝置上,將一或多個檔案傳送到 HTC EXODUS 1s。
- 出現提示時,在 HTC EXODUS 1s 和傳送裝置上接受配對要求。此外也可能要求您在兩個裝置上輸入相同的密碼,或確認自動產生的密碼。
   接著會出現藍牙授權要求。
- 4. 點選配對。
- 5. HTC EXODUS 1s 收到檔案傳送要求通知時,將通知面板向下滑動,點選傳入檔案通知, 然後點選接受。
- 6. 檔案傳送完成後,螢幕便會顯示通知。從通知面板向下滑動,然後點選相關的通知。
- 7. 點選接收的檔案,即可進行檢視。

### 使用 NFC

透過 HTC EXODUS 1s 內建的近距離無線通訊 (NFC), 您便能迅速將內容分享給其他相容於 NFC 的行動裝置。

NFC 能否使用,視手機機型、區域及國家而定。

只要將 HTC EXODUS 1s 與另一台裝置背對背貼近,就能傳送網頁、相片、聯絡人資訊等內容。

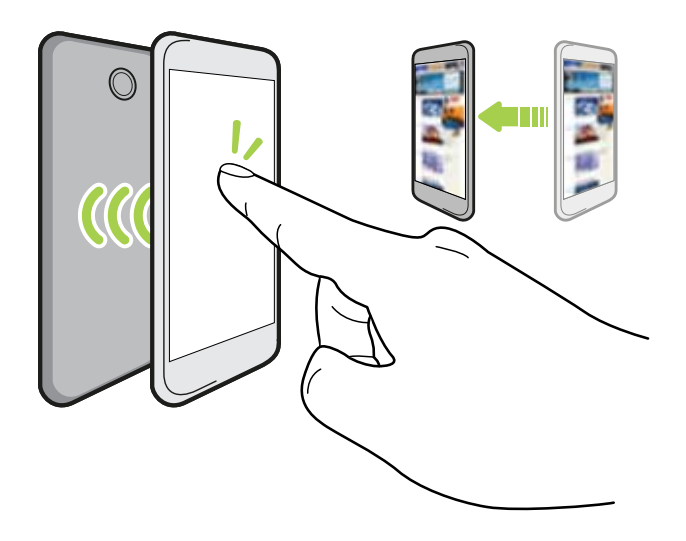

也可以使用 NFC 進行免接觸式付款。NFC 付款能否使用,取決於電信業者是否啟用這項服務。 請聯絡電信業者取得詳細資料。

#### 開啟或關閉 NFC

- 1. 從主畫面向上滑動,然後找出並點選設定。
- 2. 點選 已連結的裝置,然後點選 NFC 的開/關切換開關,將其開啟或關閉。

交換內容

📢 確定兩台裝置都已解鎖並開啟 NFC。

- 1. 從主畫面向上滑動,然後點選設定 > 已連結的裝置。
- 2. 點選 Android Beam, 然後點選 開/關切換開關開啟 Android Beam<sup>™</sup>。

如果另一台裝置內建 Android Beam 選項,請確定開啟該選項。

3. 在檢視想要分享的內容時,讓 HTC EXODUS 1s 與另一支手機背對背貼近。

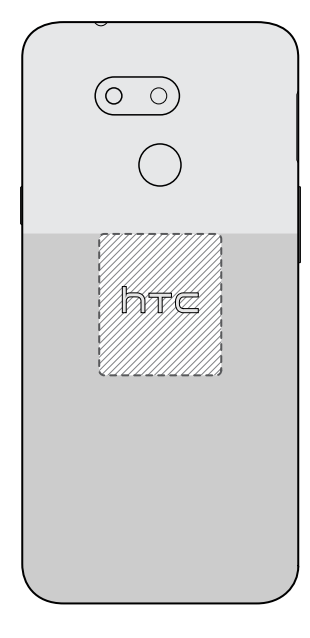

務必將 HTC EXODUS 1s 的 NFC 感應區 (斜線部分)與其他手機的 NFC 感應區彼此靠近。因此請試著稍微移動手機,直到建立連線為止。

4. HTC EXODUS 1s 發出震動時,點選螢幕,將內容傳送至其他裝置。

分享的內容便會出現在另一裝置的螢幕上。有些分享的項目(例如聯絡人資訊)會在接收裝置的螢幕上顯示如何儲存項目的額外指示。

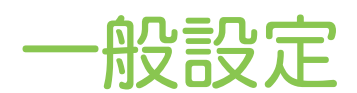

# 請勿打擾模式

請勿打擾模式可用來拒接來電、將音效警示和通知變成靜音,但仍能繼續使用數據連線。

1. 用兩根手指從畫面頂端向下快速滑動,開啟快速設定。

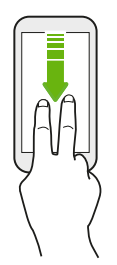

- 點選 開啟「請勿打擾」模式。
   如果看不到此圖示,請滑動到下一個畫面尋找。
- 3. 開啟「請勿打擾」模式時,點選 🖨 下方的文字。
- 親您是否要允許例外而定,點選完全靜音、僅限鬧鐘或僅限優先通知。
   選取僅限優先通知時,可接收例外清單中聯絡人的訊息或來電。
- 6. 點選完成啟動設定。

請勿打擾圖示 🗢 將顯示在狀態列上。

- 螢幕開啟時,按下音量,然後點選立即停用,即可快速關閉請勿打擾模式。
  - 按音量鍵直到進入靜音模式時,會啟動請勿打擾僅限鬧鐘模式。
  - 如果將「請勿打擾」模式設為關閉螢幕時封鎖視覺干擾,則通知 LED 就不會閃爍。

#### 封鎖視覺干擾

W

您可設定請勿打擾模式,以封鎖彈出式通知等視覺干擾。

- 1. 從主畫面向上滑動,然後點選設定 > 音效。
- 2. 點選「請勿打擾」偏好設定>封鎖視覺干擾。
- 3. 點選開/關切換開關,選擇是否要在螢幕開啟或關閉時封鎖視覺干擾。

107 一般設定

#### 設定例外以允許跳過「請勿打擾」模式

設定例外以便跳過「請勿打擾」模式,您仍然可以接聽電話、訊息等等。

- 1. 從主畫面向上滑動,然後點選設定 > 音效。
- 2. 點選「請勿打擾」偏好設定>僅限優先通知。
- 3. 點選想要允許的項目旁的開/關切換開關。
- 4. 選擇要允許跳過「請勿打擾」模式的選項。

選擇是否要接收來自任何人、僅限聯絡人或僅限加星號聯絡人的電話和訊息。

#### 設定請勿打擾排程

W

~

您可以排程要自動開啟請勿打擾模式的時間,以及模式的持續時間。例如,您可以設定在每週的 會議期間開啟。

- 1. 從主畫面向上滑動,然後點選設定 > 音效。
- 2. 點選「請勿打擾」偏好設定。
- 3. 點選新增更多。
- 4. 選取規則要按照時間或活動為準,輸入規則的名稱,然後點選確定。
- 5. 設定規則參數。

| 規則   | 設定                                      |
|------|-----------------------------------------|
| 時間規則 | ● 設定日子。                                 |
|      | ▪ 設定開始和結束時間。                            |
|      | <ul> <li>選取「請勿打擾」偏好設定程度。</li> </ul>     |
|      | 也可以選擇讓規則於規則結束時間或時鐘應用程式中設定的下一個鬧鐘時停<br>止。 |
| 活動規則 | ■ 選取要建立規則的日曆。                           |
|      | ▪ 設定回覆類型的條件。                            |
|      | ▪ 選取「請勿打擾」偏好設定程度。                       |

您可以在檢視規則詳細資料時點選開/關切換開關,以開啟或關閉自動規則。

#### 108 一般設定

# 位置設定

部分應用程式會使用位置來提供您所需的資訊。請選擇要使用的位置模式,各模式下應用程式用 來判斷您所在位置的精準度不同。

- 1. 從主畫面向上滑動,然後點選設定>安全性與位置>位置。
- 2. 如果開/關切換開關為關閉,請點選開關以開啟定位模式。
- **3.** 點選模式<sup>,</sup>然後選取下列其中一種定位模式:
  - 高精確度可改善位置模擬效果。此模式仰賴 GPS、Wi-Fi、藍牙或行動網路來判斷位置。此模式使用 Google 定位服務。
  - 節省電池電力仰賴 Wi-Fi、藍牙或行動網路,但不使用 GPS,以減少消耗的電池電力。此模式使用 Google 定位服務。
  - 僅限裝置則使用 GPS。

關閉定位來源(例如 GPS),HTC EXODUS 1s 上的應用程式便無法透過該定位來源收集您的 位置資料。但第三方的應用程式仍可能透過其他服務收集位置資料,而 HTC EXODUS 1s 也 可能繼續提供位置資料,包括透過 Wi-Fi 和訊號三角定位法。

### 飛航模式

啟用飛航模式時,會關閉 HTC EXODUS 1s 上所有的無線電,包括通話功能、數據服務、藍牙和 Wi-Fi。

當您停用飛航模式後,通話功能便會重新啟動,並回復先前的藍牙和 Wi-Fi 狀態。

- 您可以在啟用飛航模式後手動開啟藍牙和 Wi-Fi。
  - 如果 Wi-Fi 無線基地台和藍牙網路共用都已開啟, 啟用飛航模式時會關閉這些功能。您必須 在停用飛航模式後手動開啟這些功能。

若要開關飛航模式,請執行下列其中一個步驟:

- 在設定 > 網路和網際網路中,點選飛航模式的開/關切換開關,開啟或關閉飛航模式。
- 用兩根手指從狀態列往下快速滑動,開啟快速設定面板。點選飛航模式動態磚,開啟或關閉 飛航模式。

啟用後,狀態列上就會顯示飛航模式圖示 。

### 設定螢幕關閉時間

手機會在無活動經過一段時間後關閉螢幕,以節省電池電力,而您可以設定螢幕在關閉前的閒置時間。

- 1. 從主畫面向上滑動,然後點選設定>顯示。
- 2. 點選進階。
- 3. 點選休眠,然後點選關閉螢幕前等待的時間。
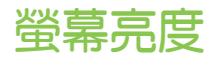

螢幕亮度可自動調整或手動設定。

- 1. 從主畫面向上滑動,然後點選設定>顯示。
- 使用自動調整亮度可自動依照光線環境調整螢幕亮度,此功能為預設啟用。
   如果想手動設定螢幕亮度,請點選自動調整亮度的開/關切換開關,將其關閉。
- 點選亮度等級,然後拖曳滑桿。
   假如自動調整亮度為開啟,此選項將設定最大亮度,假如此功能為關閉,則允許手動設定
   螢幕亮度。

# 夜燈

將螢幕從藍色調整成暖色,以減少夜間觀看時的眼睛疲勞。

- 1. 從主畫面向上滑動,然後點選設定>顯示。
- 2. 點選夜燈。
- 點選排程。選擇是否要在日落到日出的這段期間開啟夜燈,或是自行設定開始和結束時間。
- 4. 點選狀態的開/關切換開關,將其開啟。
- 5. 拖曳滑桿,調整色温。拖曳濃度滑桿至右側,可濾除更多藍光。

# 調整顯示大小

您可調整螢幕上的項目和字型,以改善可讀性。

- 1. 從主畫面向上滑動,然後點選設定>顯示。
- 2. 點選進階 > 顯示大小。
- 點選 ➡ 或 ➡ , 或拖曳滑桿, 以增加或減少螢幕上字型或項目的尺寸。
- 從預覽上向左或右滑動,查看所選顯示大小的實際畫面。

# 觸控音效和震動

W)

有些人喜歡在觸控螢幕時發出音效或震動回應,有些人則不喜歡。HTC EXODUS 1s 允許您開啟 或關閉各種觸控音效和震動。

- 點選電話鍵盤時的觸控音效
- 點選螢幕項目時的觸控音效
- 螢幕鎖定音效

- 110 一般設定
  - 按下導覽按鈕時的震動
  - 點選鍵盤時的觸控音效和震動

### 開關觸控音效和震動

- 1. 從主畫面向上滑動,然後點選設定 > 音效。
- 2. 點選進階。
- **3.** 從其他音效與震動底下,選取想要開啟或關閉的選項。

#### 關閉鍵盤音效和震動

- 1. 從主畫面向上滑動,然後點選設定 > 系統 > 語言與輸入。
- 2. 點選虛擬鍵盤 > Gboard > 偏好設定。
- 3. 在按鍵下,您可以:
  - 點選按鍵聲音開/關切換開關以開啟或關閉鍵盤音效。
  - 點選按鍵觸動回饋開/關切換開關以開啟或關閉鍵盤震動。

# 變更顯示語言

變更語言時,鍵盤配置、日期和時間格式等設定也會同時調整。 您可以選擇多個語言與特定方言,讓包含在地化內容的應用程式正確顯示。

- 1. 從主畫面向上滑動,然後點選設定 > 系統 > 語言與輸入。
- 2. 點選語言。清單中的第一個語言為預設的顯示語言。
- 3. 點選新增語言,以新增其他語言至清單,並選取不同區域的語言版本。

您也可以按住所需語言旁的 🚍 ,將其拖曳至清單開頭以設為顯示語言。

4. 若要將語言從清單中移除,請點選 :>移除,然後選取要移除的語言。

# 旅行模式

您經常跨時區旅行嗎? 進入設定開啟旅行模式,可在主畫面和鎖定螢幕上放入雙時鐘,同時顯示 主要時區和目前時區。

- 📢 🔹 確定從手機設定中開啟定位服務。
  - 先在時鐘應用程式中設定主要時區。
  - 1. 從主畫面向上滑動,然後點選設定 > 系統 > 日期與時間。
  - 2. 點選旅行模式開/關切換開關,開啟或關閉旅行模式。

當手機偵測到與所設定的主要時區不同的時區時,便會出現主要位置和目前位置的雙時鐘。

# 安全性設定

# 為 nano SIM 卡指派 PIN 碼

您可以指派一組個人識別碼 (PIN),以保護 nano SIM 卡。

📢 在開始之前,請先確定您已向電信業者取得預設的 PIN 碼。

- 1. 從主畫面向上滑動,然後點選設定>安全性與位置。
- 2. 點選 SIM 卡鎖定。
- 3. 切換至要指派新 PIN 碼之卡片的標籤。
- 4. 開啟鎖定 SIM 卡開/關切換開關,輸入卡片的預設 PIN 碼,然後點選確定。
- 5. 若要變更卡片的 PIN 碼,請點選變更 SIM 卡 PIN 碼。

還原鎖定的 nano SIM 卡

如果輸入錯誤的 PIN 碼超過允許的次數上限,卡片就會變成「PUK 碼鎖定」。

需要 PIN 解鎖碼 (PUK) 才能還原對 HTC EXODUS 1s 的存取權限。請聯絡電信業者取得此 PUK 碼。

- 1. 出現提示時,輸入 PUK 碼,然後點選下一步。
- 2. 輸入想要使用的新 PIN 碼,然後點選下一步。
- 3. 再次輸入新的 PIN 碼,然後點選確定。

設定螢幕鎖定

保護 HTC EXODUS 1s 上的個人資訊並避免其他人在未經您允許下使用。

您可以選擇設定螢幕鎖定圖形、PIN碼或其他方式來鎖定螢幕。HTC EXODUS 1s 每次開機,或 閒置超過預設時間後,便會要求您將螢幕解除鎖定。

- 1. 從主畫面向上滑動,然後點選設定>安全性與位置。
- 2. 在裝置安全性底下,點選螢幕鎖定。

- 3. 選取螢幕鎖定選項並設定螢幕鎖定。
- 4. 在螢幕鎖定旁,點選 🍄 > 自動鎖定,然後指定螢幕鎖定前的閒置時間。
- 如果已設定螢幕鎖定圖形且不想在畫圖時顯示圖形,請點選 🌣 並點選顯示解鎖圖形開/關切 換開關以將其關閉。

設定智慧鎖

智慧鎖會在手機安全時讓手機保持解鎖狀態,例如手機在您的口袋中或您在家時。設定智慧鎖之後,就不必手動解鎖手機。

可用的智慧鎖選項因手機型號而異。

- 1. 從主畫面向上滑動,然後點選設定>安全性與位置。
- 2. 點選 Smart Lock。

您必須先設定螢幕鎖定,才能使用智慧鎖。如果尚未設定螢幕鎖定,請點選螢**幕鎖定**。此為替 代的螢幕鎖定方式。

3. 確認螢幕鎖定。

- 4. 從可用選項中選擇並設定要讓手機保持解鎖狀態的時間。例如:
  - 手機在您身上時
  - 您身處安全的環境時,例如在家裡或辦公室
  - 手機連線到信任的裝置時,像是您自己的藍牙手錶或汽車音響
- 5. 依照螢幕上的指示進行,然後按下 🗸 返回安全性與位置畫面。
- 在裝置安全性底下,點選螢幕鎖定旁的 、點選自動鎖定,然後指定將手機上鎖前的閒置 時間。

# 關閉鎖定螢幕

不想每次唤醒手機時都要進行解鎖動作嗎? 您可以從設定中關閉鎖定螢幕。

📢 建議設定螢幕鎖來保護手機,避免手機遭他人未授權使用。

- 1. 從主畫面向上滑動,然後點選設定>安全性與位置。
- 2. 在裝置安全性底下,點選螢幕鎖定。
- 進入或確認鎖定螢幕,然後點選無>是的,移除。

若要重新開啟鎖定螢幕,請再次點選螢幕鎖定進行設定。

# 協助工具設定

# 協助工具設定

您可以使用這些設定開啟或關閉協助工具功能或服務。下載並安裝協助工具(例如:可提供語音回應的螢幕閱讀器)後,也可使用這些設定來控制工具。

- 1. 從主畫面向上滑動,然後點選設定>協助工具。
- 2. 點選或選取想要的設定。

# 使用 TalkBack 操作 HTC EXODUS 1s

如果需要使用語音回應導覽 TalkBack,請使用 HTC EXODUS 1s。 觸碰螢幕時, HTC EXODUS 1s 將發出震動及音效回應,讓您知道目前所觸碰的項目。

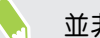

並非所有的語言均有支援。

### 開啟 TalkBack

- 1. 從主畫面向上滑動,然後點選設定>協助工具。
- 2. 點選 TalkBack,接著點選開/關切換開關。
- 3. 詳讀 TalkBack 免責聲明,然後點選確定。

啟用 TalkBack 之後,將開始播放簡短的教學畫面,說明 TalkBack 的使用方式。

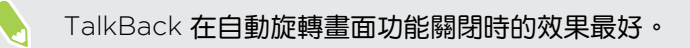

### 開啟或關閉輕觸探索

輕觸探索可讓 HTC EXODUS 1s 回應捷徑手勢和畫面觸碰,並播放音效回饋。 輕觸探索會在開 啟 TalkBack 時啟用。

- 1. 從主畫面向上滑動,然後點選設定>協助工具。
- 2. 點選 TalkBack, 接著點選設定。
- 3. 在導覽下,點選輕觸探索旁的開/關切換開關以開啟或關閉此功能。

停用輕觸探索後, HTC EXODUS 1s 便不會在觸碰畫面時回應捷徑手勢或說出項目。

.....

# 使用 TalkBack 手勢

開啟 TalkBack 並選取輕觸探索設定後,一般的觸碰手勢將由 TalkBack 手勢取代。

請執行下列其中一個步驟:

| 開啟項目    | 1. 在螢幕上拖曳手指,找出並選取項目。                       |
|---------|--------------------------------------------|
|         | 2. 在螢幕上任何位置點兩下,開啟項目。                       |
| 移動項目    | 1. 在螢幕上拖曳手指 <sup>,</sup> 找出項目。             |
|         | <b>2</b> . 在螢幕上任何位置點兩下,點第二下時按住手指,          |
|         | <b>3</b> . 將項目拖曳至新的位置 <sup>,</sup> 然後拿開手指。 |
| 捲動螢幕    | 用兩根手指往上下左右快速滑動。                            |
| 將鎖定螢幕解鎖 | 用兩根手指從螢幕底部往上快速滑動。                          |
| 開啟通知面板  | 用兩根手指從螢幕頂端往下快速滑動。                          |

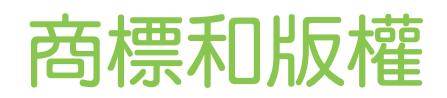

© 2019 HTC Corporation.保留所有權利。

HTC、HTC 標誌、HTC Sense 及所有其他的 HTC 產品和功能名稱均為宏達國際電子股份有限 公司及其子公司在美國和/或其他國家的商標或註冊商標。

Google、Android、Android Beam、Google Chrome、Google 雲端硬碟、Google 地圖、 Google 即時資訊、Play 商店、Google 語音搜尋、Google 電子錢包和 YouTube 均為 Google Inc. 的商標。

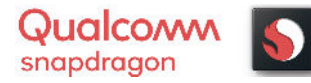

Qualcomm 和 Snapdragon 是 Qualcomm Incorporated 在 美國及其他國家的註冊商標。Qualcomm Snapdragon 是 Qualcomm Technologies, Inc. 及/或其子公司的產品。

Microsoft、Windows、ActiveSync 和 Outlook.com 均為微軟在美國及/或其他國家的註冊商 標或商標。

藍牙® 文字標記和標誌均為 Bluetooth SIG, Inc. 所擁有的註冊商標。

Wi-Fi® 和 Miracast 為 Wireless Fidelity Alliance, Inc. 的註冊商標。

LTE 為歐洲電信標準機構 (ETSI) 的商標。

microSD 為 SD-3C LLC 的商標。

本手冊中所提及的所有其他商標和服務標記,包括公司名稱、產品名稱、服務名稱和標誌,均為 其個別擁有者之財產,使用這些項目不代表宏達電與其結盟、合作,或為其背書。列出的標示不 一定全部都會出現在本使用指南內。

本文件所含之畫面影像均為模擬畫面。對於本手冊中的任何技術性錯誤、編輯錯誤或遺漏部份, 或是因提供本手冊而導致的任何意外或衍生性損害,HTC均不負賠償責任。所有資訊為依「原 狀」提供,不提供任何擔保且可能隨時變更,恕不事先通知。HTC亦保留隨時修改本文件之內容 的權利,恕不事先通知。

未經 HTC 事前書面同意,不能以任何形式或任何方式重製或傳送本文件的任何部份,不論為電子或機械方式,包括攝影、錄影或儲存於可擷取系統,亦不能以任何形式翻譯為任何語言。

# 索引

## 字母

Play 商店 - 安裝應用程式 84 - 退款 85 Android Beam 参閱 NFC GPS (全球定位系統) 參閱 位置設定 HTC 時鐘 91 - 設定開鐘 91 PUK (PIN 碼解鎖鍵) 112 Smart Lock 113 USB 數據連線 101 VPN 99 - 連線 99 - 新增連線 99 FOTA 參閱 軟體更新 Wi-Fi *98* - 透過 WPS 連線 98 - 開啟 98 NFC (近距離無線通訊) 104 microSD 記憶卡 13 SD + 13 SIM + 13 Zion Vault - 收藏品 26 - 協助朋友 28 - 社交密鑰還原 21 - 信任聯絡人 22 - 接收付款 26 - 設定 20, 27 - 傳送加密貨幣和代幣 24 - 還原 22 - 關於 20

## 二劃

子母畫面 89 小工具 - 移除 51 - 新增 50 - 調整大小 50 - 變更設定 50

#### 四劃

升級
参関 軟體更新
分享
- 文字 44
手指觸控 37

#### 五劃

主要重設 參閱 恢復原廠設定 主畫面 - 小工具 50 - 小工具面板 36 - 自我風格桌面 56 - 桌布 49 - 捷徑 50 - 排列小工具面板 48 - 啟動列 49 - 新增或移除小工具面板 48 - 經典桌面 56 - 資料夾 51 - 應用程式 50 - 變更主畫面 48 主題 53-55 - 下載 53 - 刪除 55 - 建立 53 - 混合及配對 54 - 尋找 54

## 二劃

耳機 参閱 連接及配對 多工作業 88 列印畫面 参閱 擷取畫面 自由風格桌面 56

#### 118 **索引**

#### 七劃

免持聽筒 102 位置設定 108

### 九劃

恢復原廠設定 83

## 十劃

氣象 - 查看氣象 93 通知 - 面板 43 時鐘 91 - 設定日期和時間 91 - 開鐘 91 桌布 - 變更 49 配對藍牙耳機 102

### 十一劃

帳號 - 同步 16 設定 - 協助工具 114 - 第一次設定 16 - 儲存空間 76 - 舊手機的相片、音樂、影片 81 - 關於 46 - 顯示語言 110 側音 114

#### 十二劃

無線路由器 100 備份 - 還原備份的應用程式 84 韌體 46 智慧網路分享 101 無線基地台 參閱 無線路由器 硬體重設 參閱 恢復原廠設定

# 十三劃

路由器 参閱 無線路由器 傳訊 68 電量偏低 72

#### 十四劃

語音輸入裝置 45 複製文字 - 文字 44 網際網路連線 - VPN 99 - Wi-Fi 98 - 無線路由器 100 十五劃 線上帳號 - 手動同步 17 - 可同步的內容 16 - 移除帳號 17 - 新增帳號 16 鬧鐘 - 設定 91 複製 - 檔案 79 數據連線 96, 97, 101 - 分享 101 - 使用量 96 - 開啟或關閉 96 - 漫游服務 97 另請參閱 USB 數據連線 撥打電話 - 收到來電 65 - 涌未接來電 65 - 智慧搜尋 64

- 緊急電話 65

### 十六劃

螢幕截圖 参閱 擷取畫面 錄音機 95 螢幕鎖定 112 錄音 95

### 十七劃

應用程式 - 子母畫面 89 - 分割畫面檢視 88 - 分類至資料夾 86

- 分類到資料夾 51
- 主畫面上 50
- 主畫面上的圖示 50
- 多工作業 88
- 存取應用程式 86
- 安裝 85
- 更新 47
- 從 Play 商店安裝 84
- 從網路安裝 85
- 排列 86
- 最近使用的應用程式 88
- 解除安裝 85
- 應用程式捷徑 87
- 還原 84
- 隱藏或取消隱藏 86

鍵盤

- 語音輸入文字 45

- 語音辨識 45
- 輸入文字 44

儲存空間不足 75

#### 檔案

- 複製 79

儲存空間 76

### 十八劃

藍牙 - 接收資訊 103 - 連接藍牙耳機 102 擴充的儲存空間 76 擷取畫面 36

.....